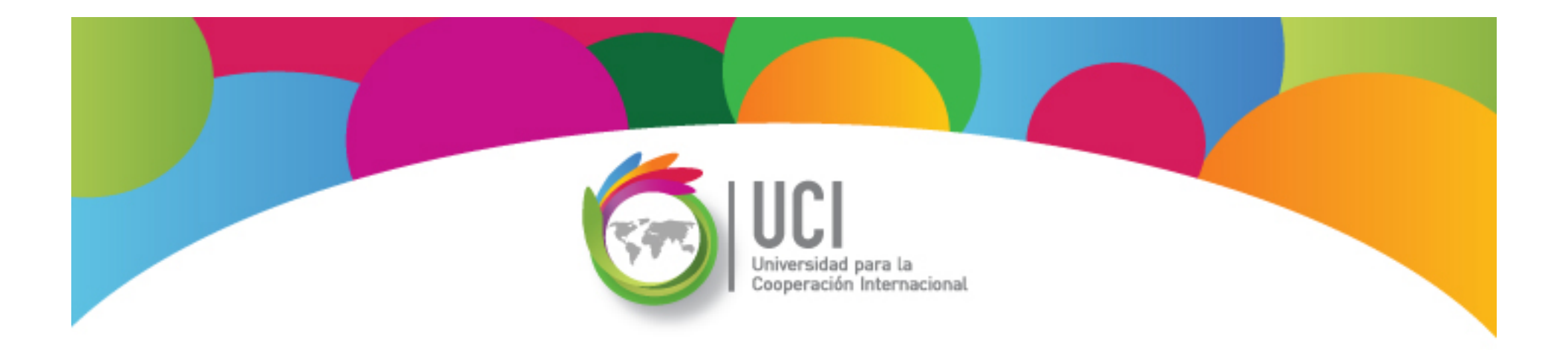

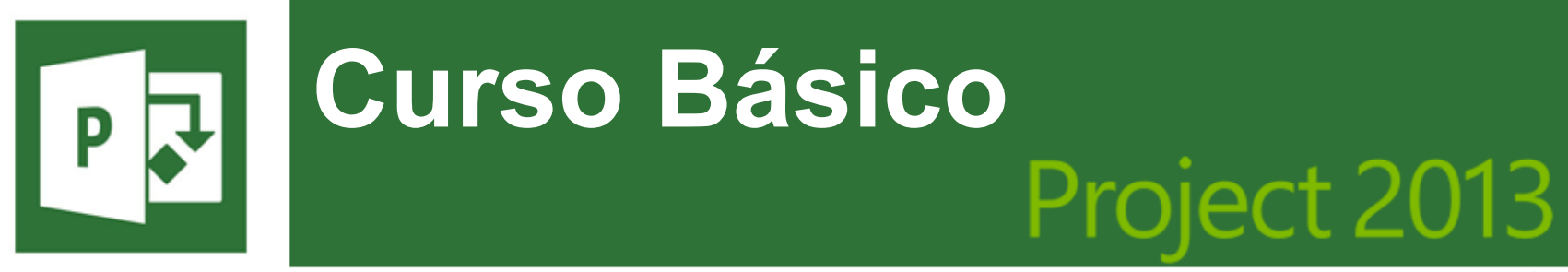

Microsoft

**Unidad 4** 

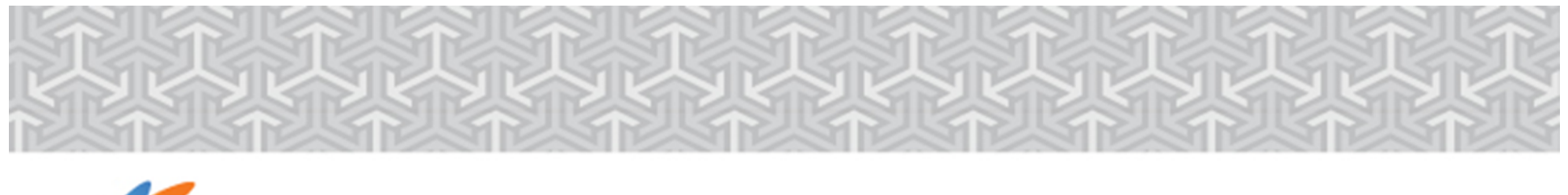

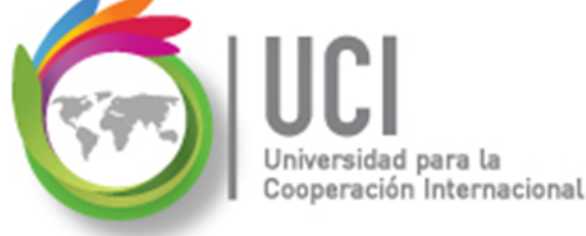

En este material se dan instrucciones acerca del uso de los diferentes comandos de Microsoft Project 2013.

Para guiarle en la localización de estos comandos se utiliza una nomenclatura que especifica la "ruta" a seguir para ubicarlos.

A continuación se presentan dos ejemplos.

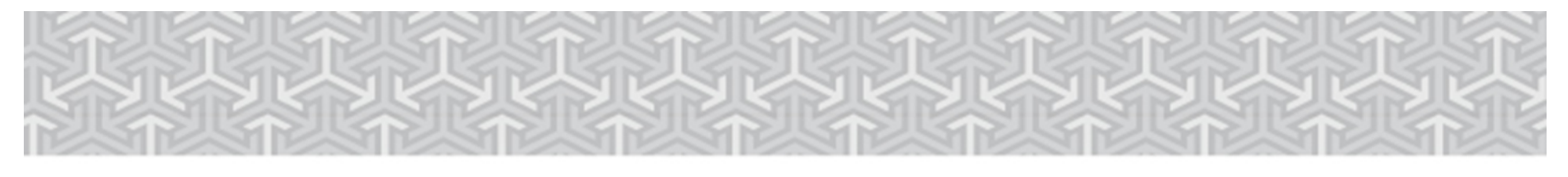

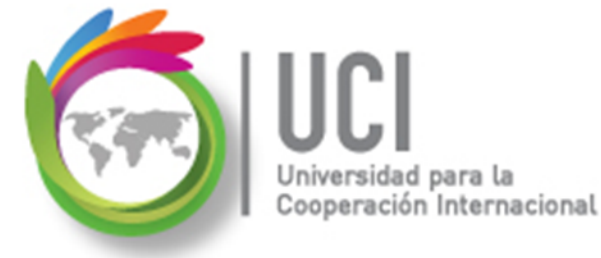

Ejemplo 1:

#### **'PROYECTO | Propiedades | Información de Proyecto'**

indica que debe seleccionar en la cinta de opciones la ficha "PROYECTO" y en el grupo "Propiedades" el botón "Información de Proyecto".

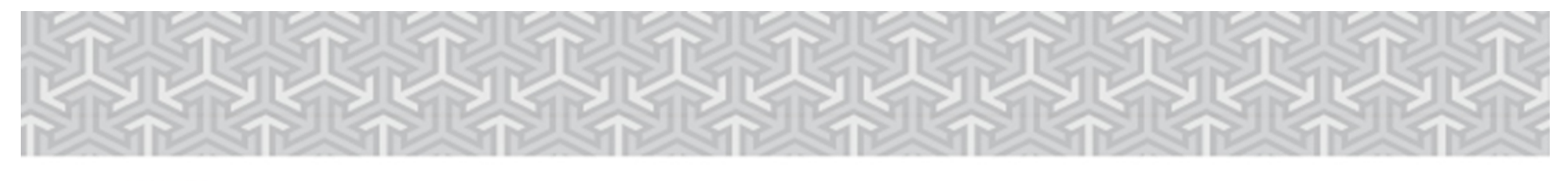

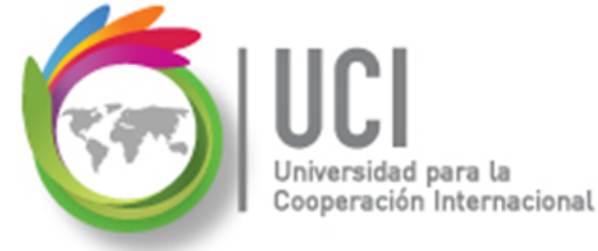

Ejemplo 2:

# **'VISTA | Zoom | Escala Temporal | Escala Temporal... | Período no laborable'**

indica que debe seleccionar la ficha "VISTA" y en el grupo "Zoom" el botón "Escala Temporal", luego la opción "Escala Temporal..." y en la ventana desplegada la cejilla "Período no laborable".

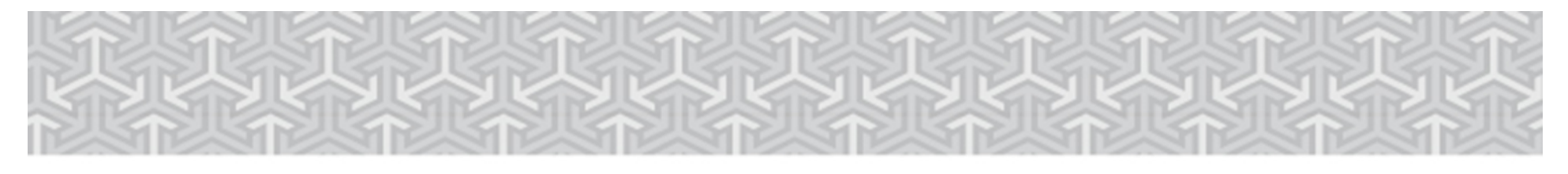

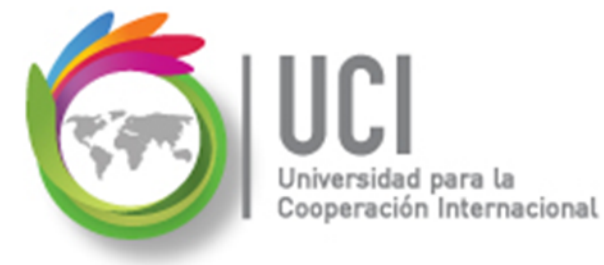

Nomenclatura especificación de comandos

<Nombre\_ficha> | { <Nombre\_opción> | <Nombre\_grupo> } [ | <Nombre\_comando> ] [ | <Nombre\_cejilla> ]

Donde:

<Nombre\_ficha>: Es una de las fichas de la cinta de opciones de Project <Nombre\_opción>: Es una opción del menú Archivo <Nombre\_grupo>: Es el nombre de uno de los grupos lógicos de comandos <Nombre\_comando>: Secuencia de uno o más comandos de la cinta de opciones

<Nombre\_cejilla>: Es el nombre de una de las cejillas de la ventana

Notas:

1. De los elementos indicados entre '{' .. '}' se utiliza uno

2. Los elementos indicados entre '[' .. ']' son opcionales

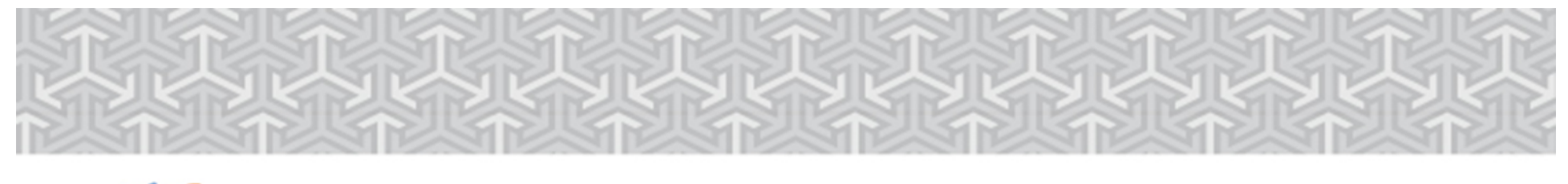

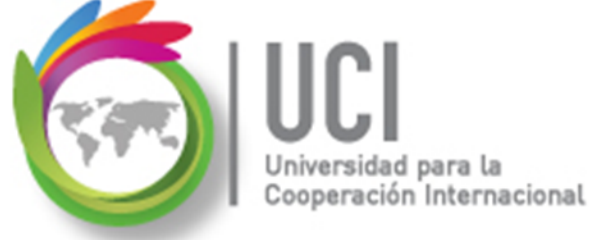

## RECOMENDACIÓN

Para un mayor aprovechamiento del proceso de aprendizaje, se recomienda que conforme se estudie el contenido de este material se realicen en forma paralela los pasos indicados en la aplicación Microsoft Project 2013.

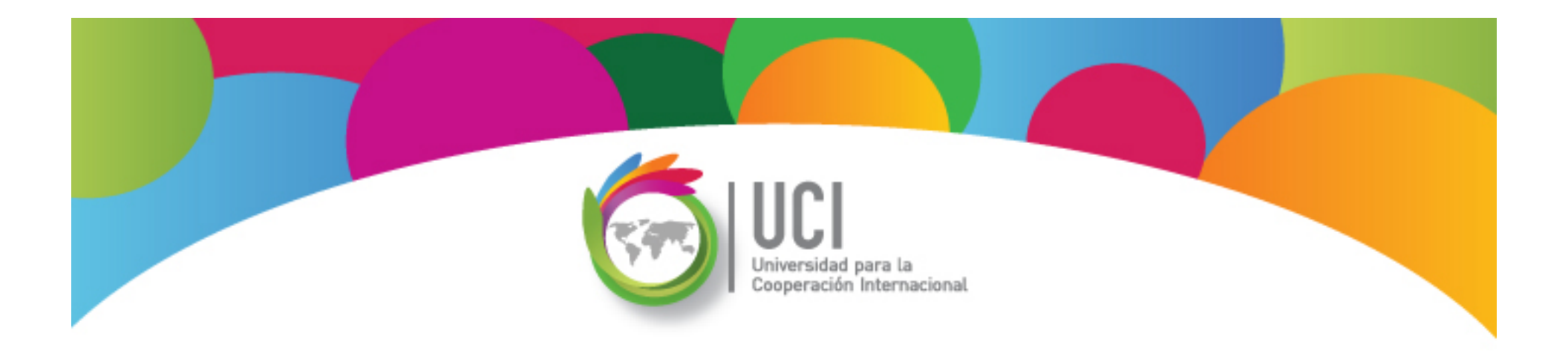

## Tema 6 Tablas e Informes

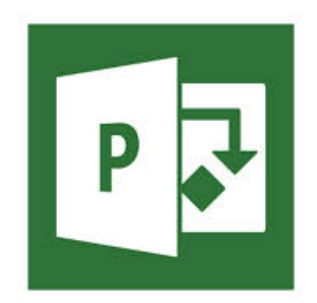

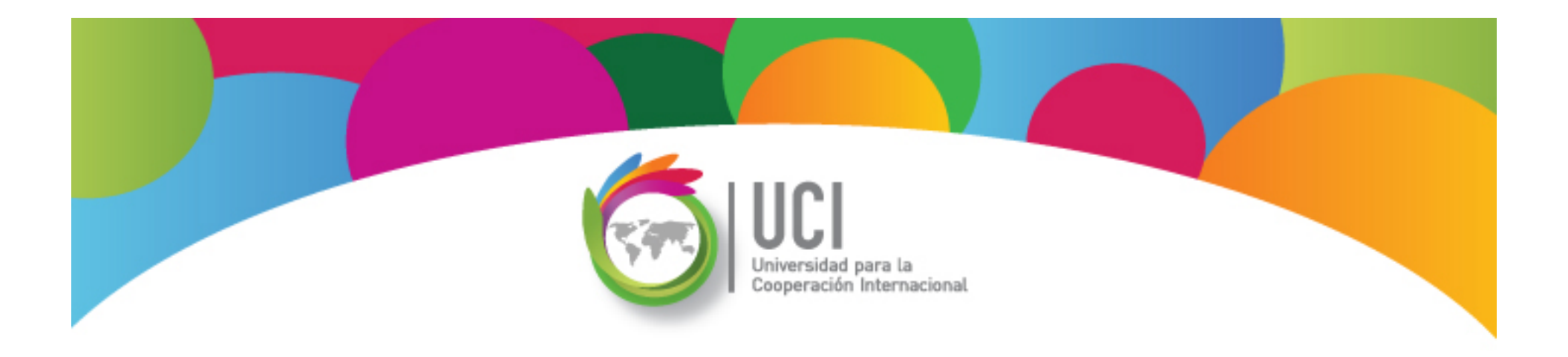

#### **Visualización de Proyectos: Tablas** Microsoft Office **Project 2013**

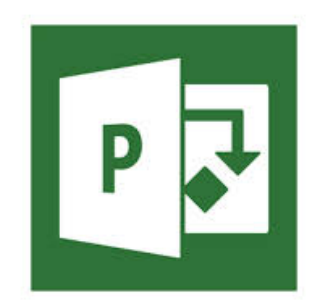

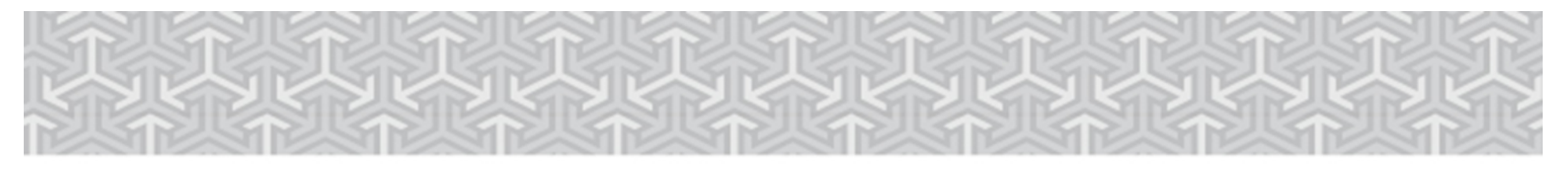

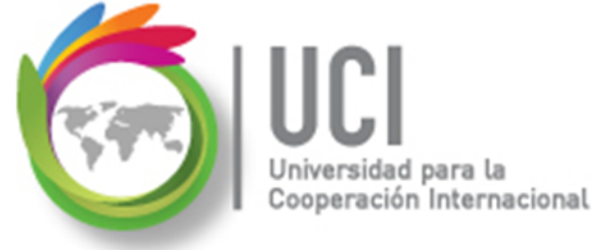

## Tablas en Project

Las tablas son los diferentes conjuntos de columnas creados en Project y que podemos visualizar en las vistas correspondientes.

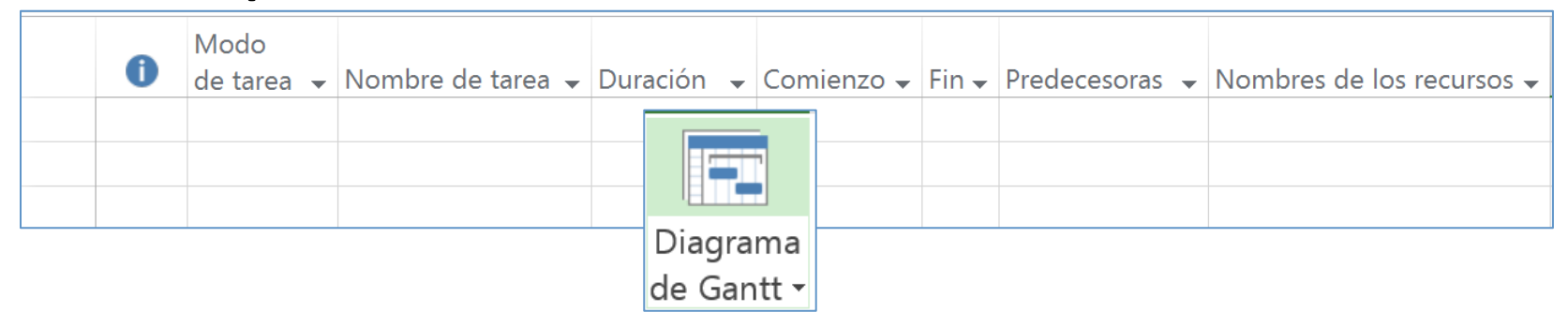

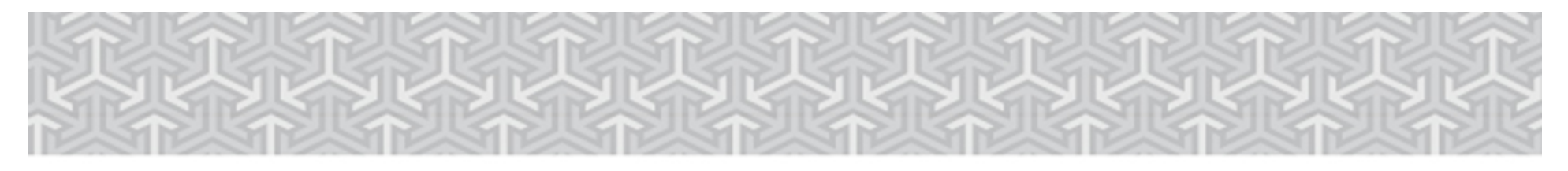

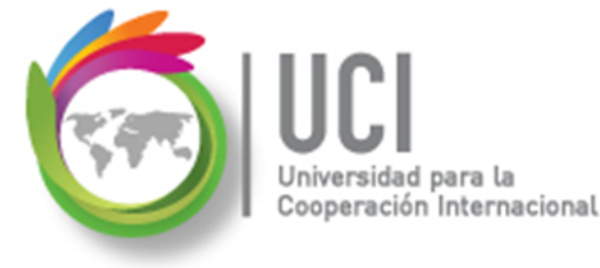

### **Tablas en Project**

#### Las tablas se agrupan en dos tipos:

✓ Tablas de Tareas

Muestran información relativa a tareas y se pueden visualizar en vistas de tareas.

#### ✓ Tablas de Recursos

Muestran información relativa a recursos y se pueden visualizar en vistas de recursos.

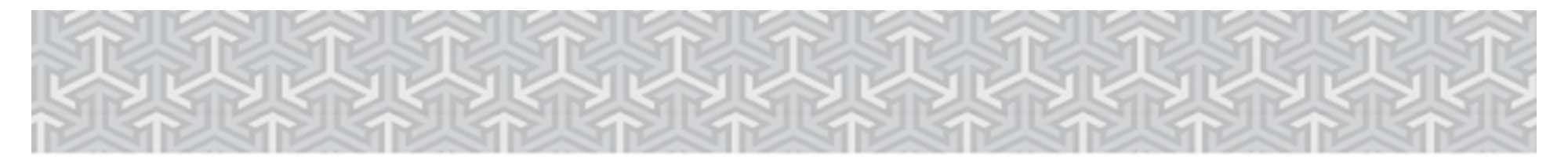

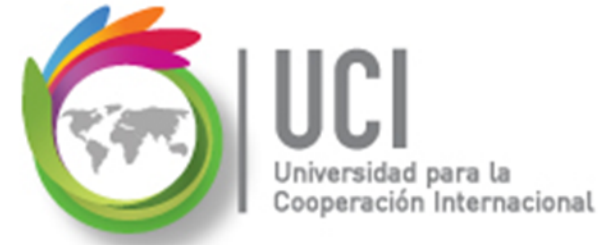

### **Selección de una Tabla**

Cómo ...

#### **Tablas de Tareas**

- 1. Seleccione la vista "Diagrama de Gantt".
- 2. Seleccione VISTA | Datos | Tablas y en el submenú seleccione la tabla deseada.

#### **Tablas de Recursos**

- 1. Seleccione la vista "Hoja de Recursos".
- 2. Seleccione VISTA | Datos | Tablas y en el submenú seleccione la tabla deseada.

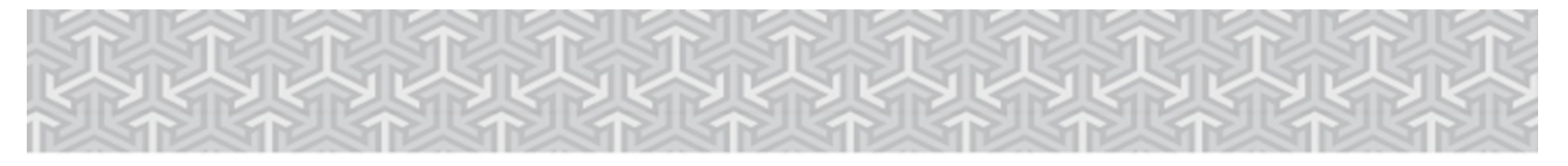

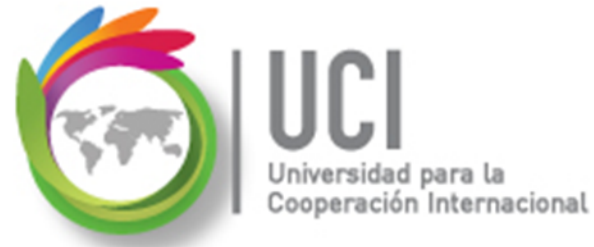

## Descripción de Tablas de Tareas

A continuación se describen las principales tablas de tareas.

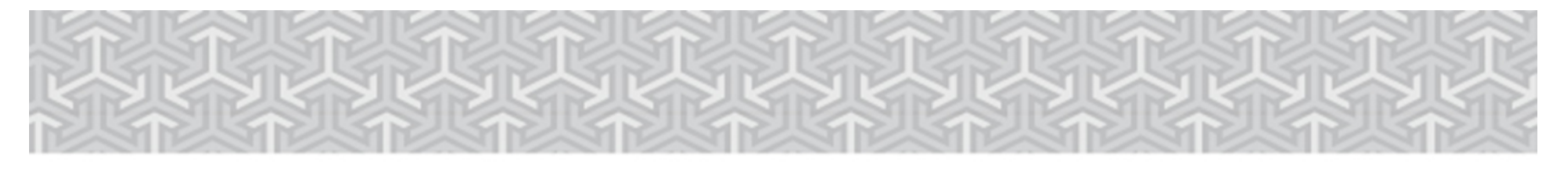

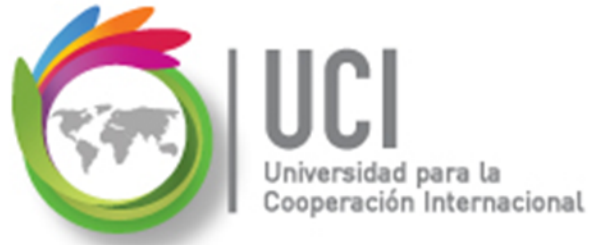

| Costo   | La tabla Costo de tareas muestra la información del<br>costo de las tareas del proyecto (incluidos costo,<br>costo previsto, variación, costo real y costo restante).                                                                                                    |
|---------|----------------------------------------------------------------------------------------------------|
| Entrada | La tabla Entrada muestra información básica relativa<br>a tareas, incluido el nombre, duración, fecha de<br>inicio, fecha de fin, predecesoras y nombres de los<br>recursos de la tarea. Use esta tabla Entrada para:<br>Especificar y ver tareas del proyecto.<br>Editar duraciones y fechas de las tareas.<br>Vincular tareas entre sí.<br>Ver las dependencias entre las tareas.<br>Asignar recursos a las tareas. |

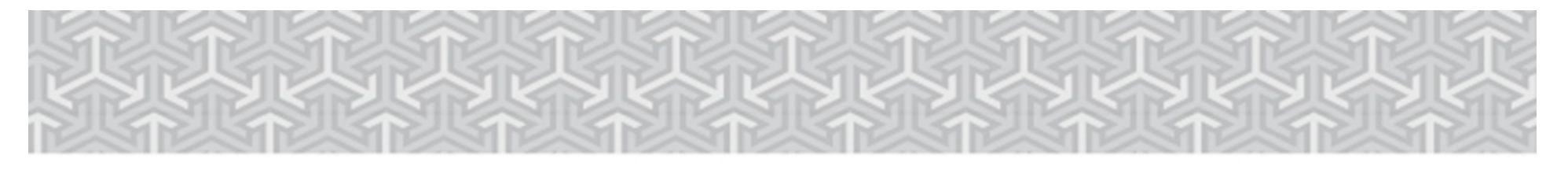

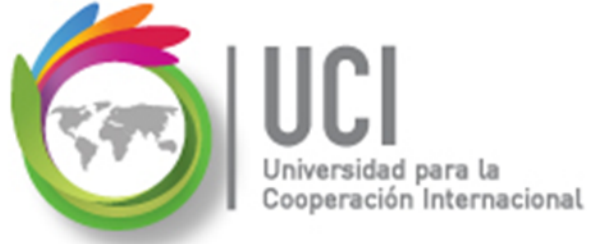

| Hipervínculo | La tabla Hipervínculo para tareas se utiliza para crear<br>accesos directos y asociarlos con una tarea. Podrá saltar<br>a archivos de su PC, de una red, de la Intranet de su<br>organización y del World Wide Web. Después de crear<br>un hipervínculo, podrá llegar hasta ese archivo si hace<br>clic en el hipervínculo.                                                                            |
|--------------|----------------------------------------------------------------------------------------------------|
| Programación | La tabla Programación muestra la información de<br>programación, incluidas las fechas de comienzo y fin<br>programadas, las fechas límite de comienzo y<br>finalización, el margen de demora permisible y el<br>margen de demora total. Podrá ver cuándo tiene que<br>comenzar y finalizar una tarea y cuánto se puede<br>retrasar el comienzo o fin sin que afecte a la fecha de fin<br>del proyecto. |

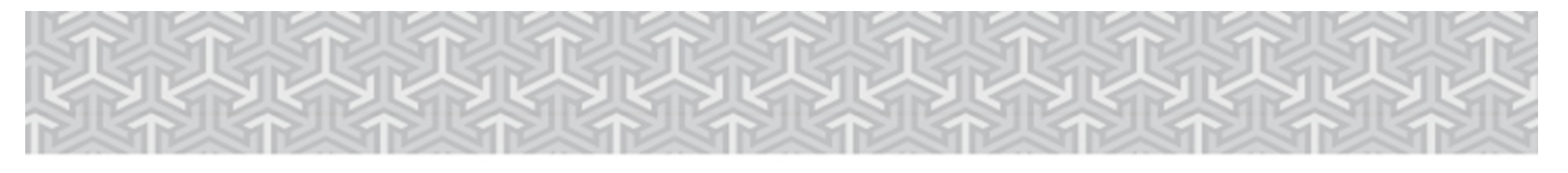

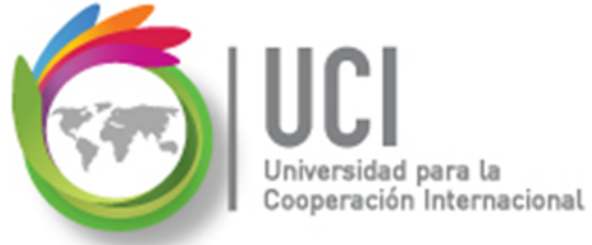

| Resumen     | La tabla Resumen de tareas proporciona una descripción<br>general de información básica del proyecto, incluida la<br>duración de la tarea, comienzo programado y fechas de<br>fin, porcentaje de trabajo completado, costo y trabajo.<br>Puede ver cuánto tiempo está programado que dure una<br>tarea, cuándo está programado que comience y finalice,<br>cuánto ha progresado, cuánto ha costado hasta ahora y<br>cuántas horas de trabajo se han programado para la tarea. |
|-------------|----------------------------------------------------------------------------------------------------|
| Seguimiento | La tabla Seguimiento muestra información real sobre el<br>proyecto, a diferencia de la información programada.<br>Puede ver cuándo comenzó y finalizó realmente una tarea,<br>en qué punto está, cuánto tiempo ha utilizado, cuánto<br>tiempo queda para que se complete, cuánto dinero se ha<br>invertido.                                                                                                    |

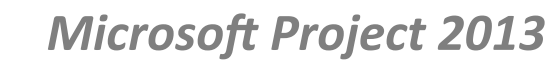

| Trabajo   | La tabla Trabajo para tareas muestra información sobre el<br>trabajo, incluido el trabajo previsto, la variación de<br>trabajo, el trabajo real, el trabajo de horas extra y el<br>trabajo restante. Puede comparar el trabajo actualmente<br>programado con la cantidad de trabajo programada, con<br>el trabajo real completado o con el trabajo restante. Para<br>que esta tabla le resulte útil, es necesario que haya<br>guardado el proyecto con una línea de base. |  |  |  |  |  |
|-----------|----------------------------------------------------------------------------------------------------|--|--|--|--|--|
| Uso       | La tabla Uso de tareas muestra las tareas del proyecto y<br>su trabajo, duración y fechas de comienzo y de fin.                                                                                                    |  |  |  |  |  |
| Variación | La tabla Variación enfatiza las variaciones entre las<br>fechas de comienzo y fin actuales y las fechas de<br>comienzo y fin previstas. Para que esta tabla le resulte<br>útil, es necesario que haya guardado el proyecto con una<br>línea de base.                                                                                                    |  |  |  |  |  |

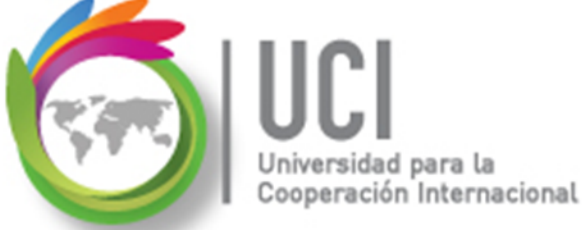

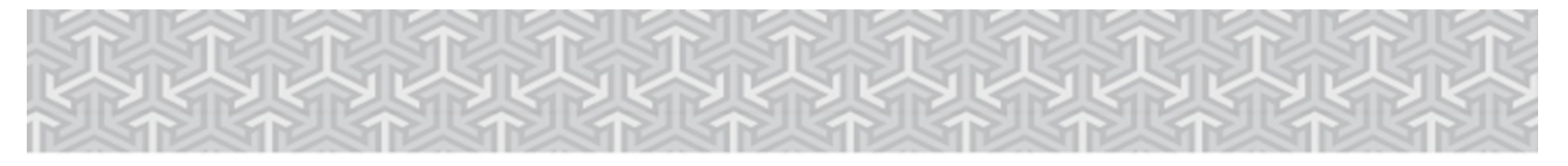

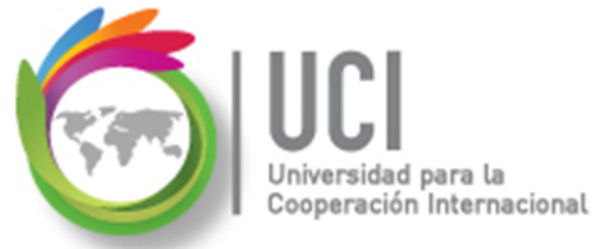

## Descripción de Tablas de Recursos

A continuación se describen las principales tablas de recursos.

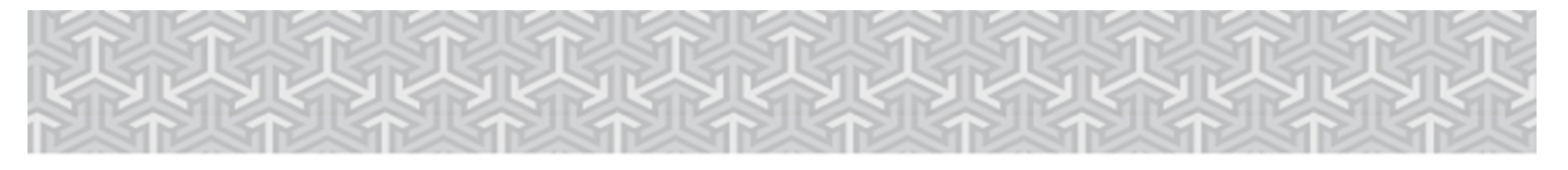

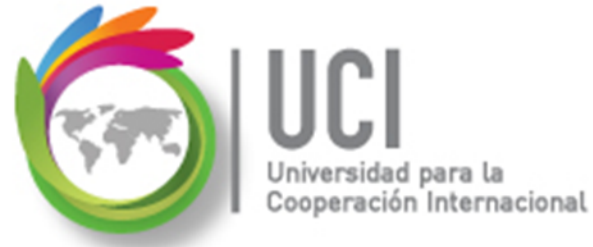

### Descripción de Tablas de Recursos

| Costo   | La tabla Costo para recursos muestra la información<br>del costo de los recursos del proyecto (incluidos<br>costo, costo previsto, variación, costo real y costo<br>restante).                                                                                                    |
|---------|----------------------------------------------------------------------------------------------------|
| Entrada | La tabla Entrada muestra información básica relativa<br>a recursos, incluido el tipo, el grupo, la tasa estándar,<br>la tasa de horas extra, el costo por uso y el método<br>de acumulación del recurso. Use esta tabla Entrada<br>para:<br>Especificar y ver recursos en el proyecto<br>Establecer la tasa de pago y las características de<br>los recursos<br>Agrupar recursos relacionados |

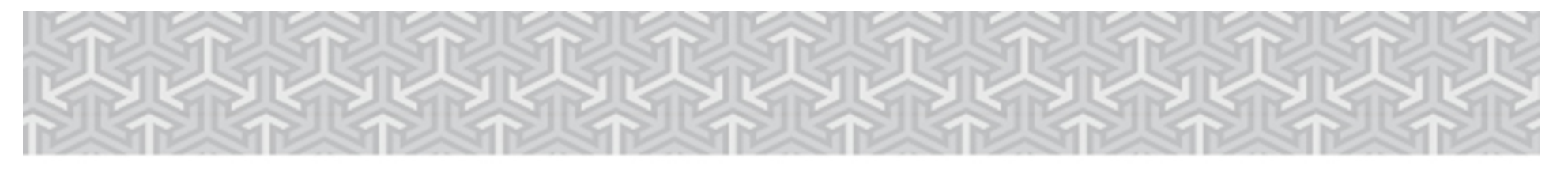

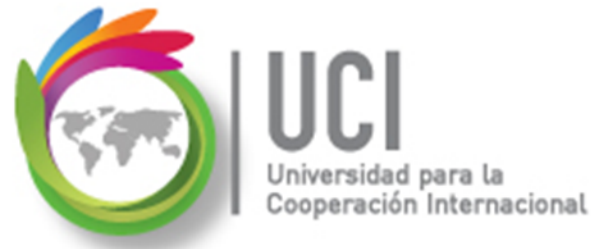

### Descripción de Tablas de Recursos

| Hipervínculo | La tabla Hipervínculo para recursos se utiliza para crear<br>accesos directos y asociarlos con un recurso. Podrá<br>dirigirse a archivos de su equipo, de una red, de la<br>intranet de su organización y del World Wide Web.<br>Después de crear un hipervínculo podrá llegar hasta ese<br>archivo si hace clic en el hipervínculo. |
|--------------|----------------------------------------------------------------------------------------------------|
| Resumen      | La tabla Resumen para recursos proporciona<br>información general sobre los recursos del proyecto,<br>incluido el nombre, el grupo, la tasa estándar y de horas<br>extra, la capacidad máxima y las unidades de recursos<br>asignadas del recurso                                                                                    |

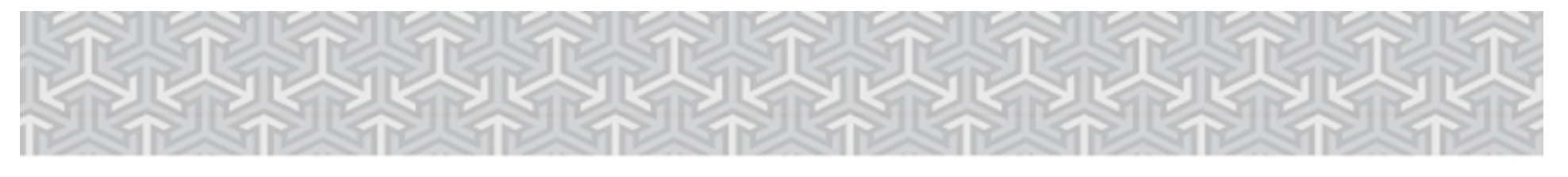

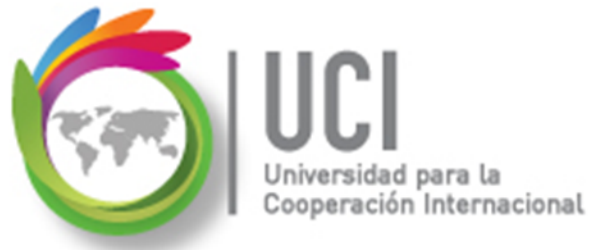

## Descripción de Tablas de Recursos

| Trabajo | La tabla Trabajo para recursos muestra información<br>acerca del trabajo, incluido el trabajo previsto, la<br>variación de trabajo, el trabajo real, el trabajo de horas<br>extra y el trabajo restante. Puede comparar el trabajo<br>actualmente programado mediante la cantidad de<br>trabajo previsto, con el trabajo real completado o con el<br>trabajo restante. |
|---------|----------------------------------------------------------------------------------------------------|
| Uso     | La tabla Uso de recursos muestra los recursos del proyecto y la cantidad de trabajo asignado a cada uno de ellos.                                                                                                    |

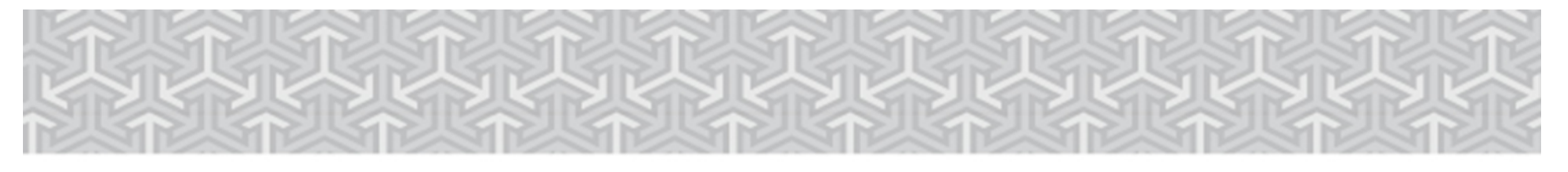

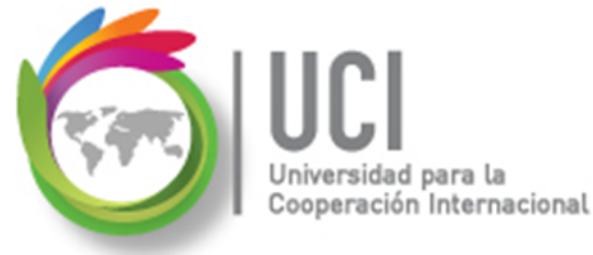

## Crear o Modificar una Tabla

Las tablas de Project pueden modificarse y, además, pueden crearse tablas personalizadas utilizando cualquier columna (dato) almacenada por Project.

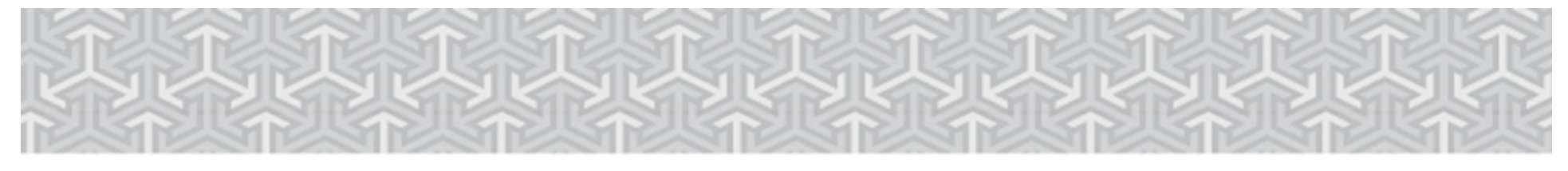

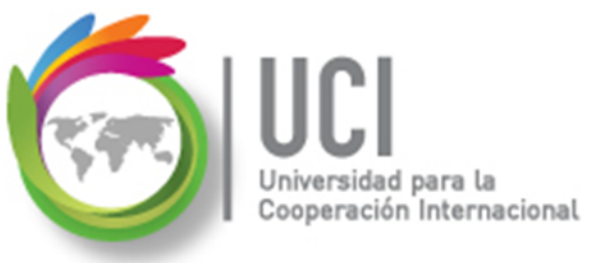

#### Crear o Modificar una Tabla

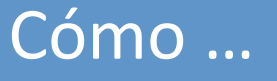

1. Seleccione VISTA | Datos | Tablas | Más

Tablas...

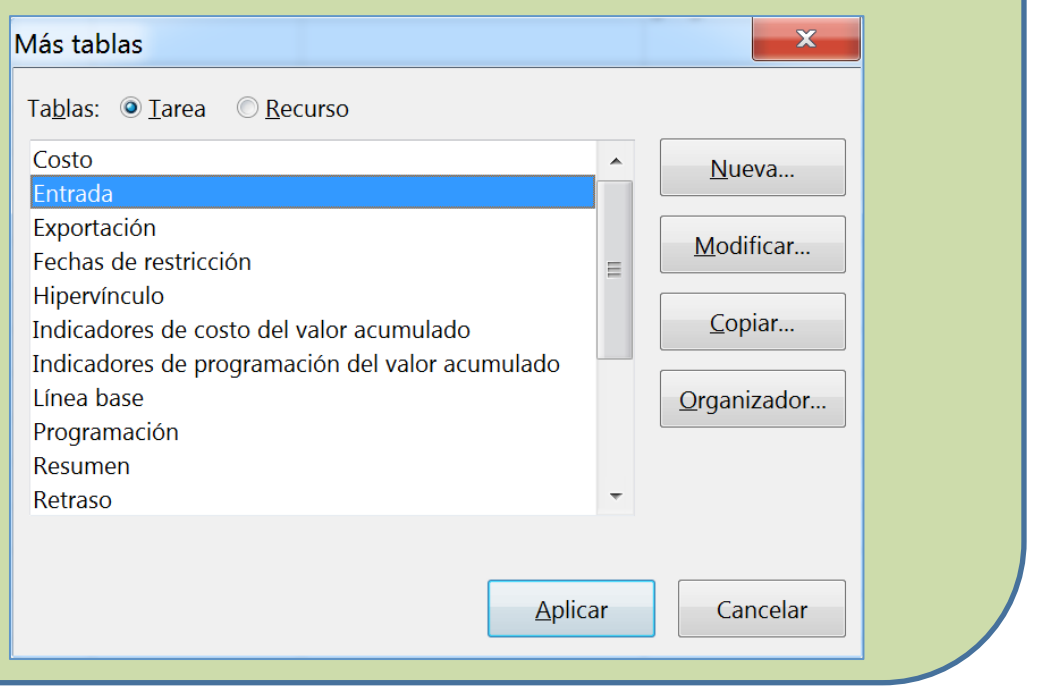

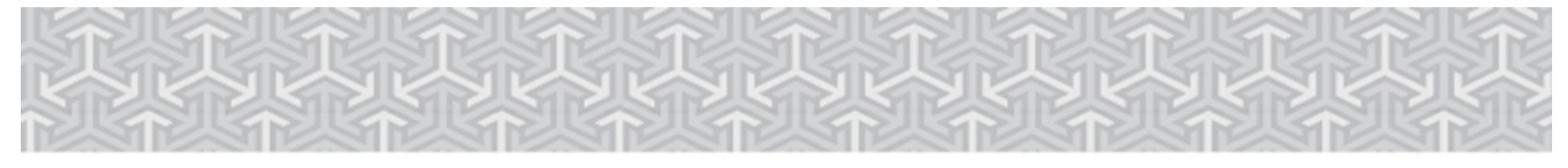

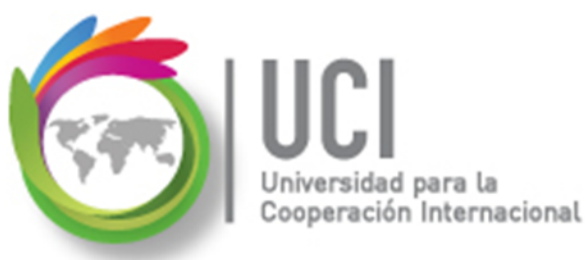

#### Crear o Modificar una Tabla

#### Cómo ...

2. Seleccione el tipo de tabla (Tarea o Recurso) y seleccione "Nueva...", "Modificar..." (si desea cambiar una existente) o "Copiar...".

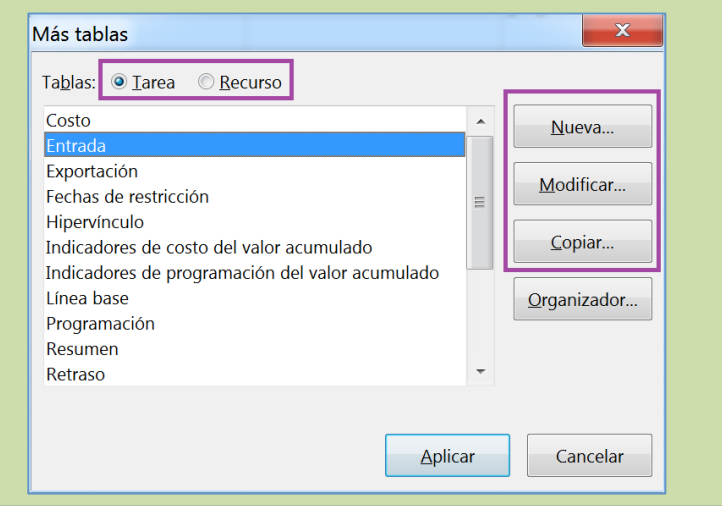

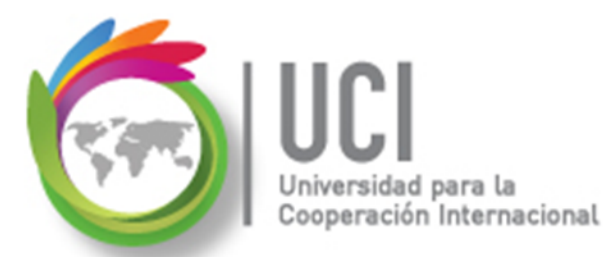

#### Crear o Modificar una Tabla

#### Ejemplo: Copiar Tabla "Entrada"

| Definición de tabla                                          | a en 'Proyecto Co | nstruyend   | oMiFu | turo'                   |              |                    |                         | ×        |
|--------------------------------------------------------------|-------------------|-------------|-------|-------------------------|--------------|--------------------|-------------------------|----------|
| <u>N</u> ombre: Copia de                                     | &Entrada          |             |       |                         |              |                    | <u>V</u> isible en el m | enú      |
| <u>T</u> abla                                                |                   |             |       |                         |              |                    |                         |          |
| Cortar fila Copiar fila Insertar fila Eliminar fila          |                   |             |       |                         |              |                    |                         |          |
| Nombre o                                                     | de campo          | linear datc | Ancho | Título                  | linear títul | Ajustar encabezado | Ajuste de texto         | •        |
| Id                                                           |                   | Centro      | 6     |                         | Izquierda    | Sí                 | No                      | $\equiv$ |
| Indicadores                                                  |                   | Izquierda   | 6     |                         | Izquierda    | Sí                 | No                      |          |
| Nombre                                                       |                   | Izquierda   | 20    | Nombre del recurs       | so Izquierda | Sí                 | Sí                      |          |
| Тіро                                                         |                   | Izquierda   | 11    |                         | Izquierda    | Sí                 | No                      |          |
| Etiqueta de materia                                          | I                 | Izquierda   | 17    |                         | Izquierda    | Sí                 | No                      |          |
| Iniciales                                                    |                   | Izquierda   | 11    |                         | Izquierda    | Sí                 | No                      |          |
| Grupo                                                        |                   | Izquierda   | 11    |                         | Izquierda    | Sí                 | No                      |          |
| Capacidad máxima                                             |                   | Derecha     | 17    | Capacidad máxim         | a Izquierda  | Sí                 | No                      |          |
| Tasa estándar                                                |                   | Derecha     | 13    | Tasa estándar           | Izquierda    | Sí                 | No                      | -        |
| <u>F</u> ormato de fecha:                                    | Predeterminado    |             | •     | <u>A</u> lto de fila: 1 |              |                    |                         |          |
| ☑ Bloquear la primera columna                                |                   |             |       |                         |              |                    |                         |          |
| ☑ Ajustar automáticamente el alto de las filas de encabezado |                   |             |       |                         |              |                    |                         |          |
| ☑ Mostrar la interfaz 'Agregar nueva columna'                |                   |             |       |                         |              |                    |                         |          |
| Ay <u>u</u> da                                               |                   |             |       |                         |              | Acepta             | r Cancela               | r        |

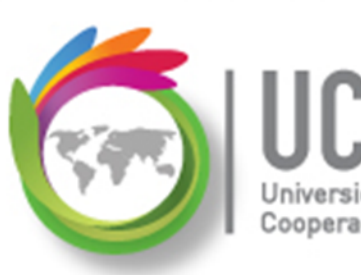

Crear o Modificar una Tabla

#### Cómo ...

- 3. En el cuadro "Nombre" digite el nombre de la nueva tabla.
- Si desea que la tabla aparezca en el menú principal, seleccione la casilla de verificación "Visible en el menú".
- En cada fila de la ventana, seleccione un nombre de campo, la alineación de los datos y el ancho de la columna.

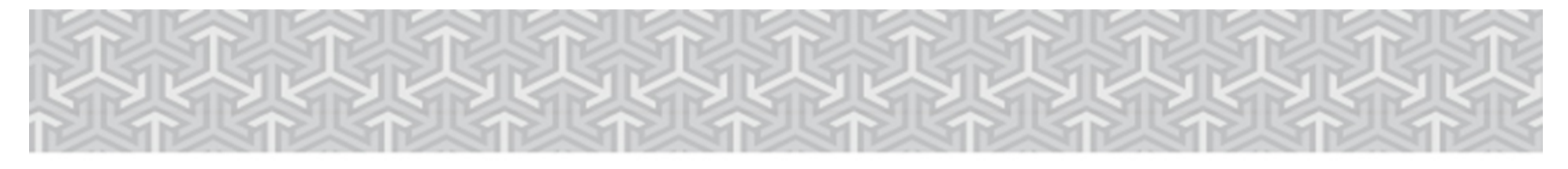

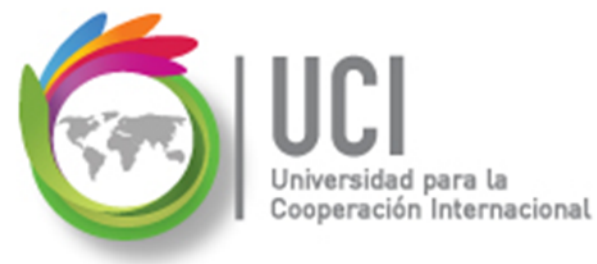

#### **Crear o Modificar una Tabla**

Cómo ... Definición de tabla en 'Proyecto ConstruyendoMiFuturo' Copia de &Entrada Nombre: Visible en el menú Tabla Pegar fila Cortar fila Copiar fila Insertar fila Eliminar fila Nombre de campo linear datc Ancho Título Jinear títul Ajustar encabezado Aiuste de texto Id Ξ Izquierda Sí Centro 6 No Izquierda Sí Indicadores Izquierda No

Utilice los botones para cortar, copiar, pegar, insertar y eliminar fila para editar y ordenar la lista de columnas.

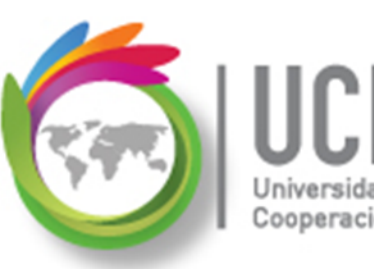

Crear o Modificar una Tabla

#### Cómo ...

- 6. Para sustituir el nombre de la columna, digite el nuevo título en el campo "Título" y alinéelo en el campo "Alinear título".
- En el cuadro "Formato de fecha", seleccione un formato para los valores tipo fecha.
- 8. En el cuadro "Alto de fila", seleccione el valor deseado para el alto de la misma.

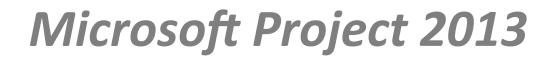

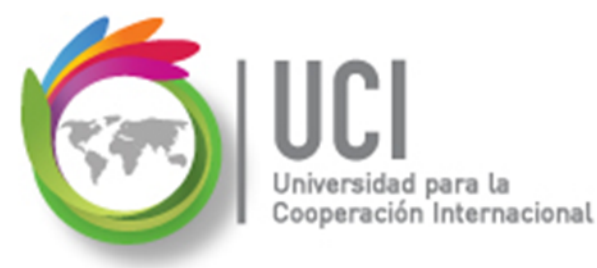

Crear o Modificar una Tabla

#### Cómo ...

 Para evitar que la primera columna se desplace fuera de la vista, seleccione la casilla de verificación "Bloquear la primera columna". La columna bloqueada no puede ser modificada.

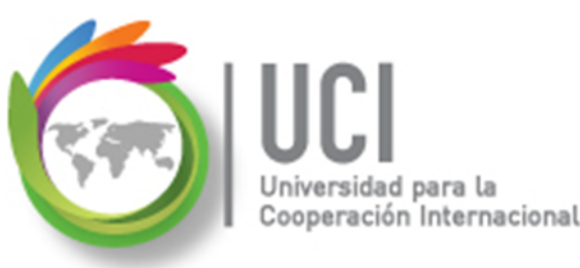

Crear o Modificar una Tabla

#### Cómo ...

10. Para ajustar automáticamente el alto de la fila a todo el texto, seleccione la casilla de verificación "Ajustar automáticamente el alto de las filas de encabezado".

11. Para que la tabla muestre la columna "Agregar nueva columna", seleccione la casilla de verificación "Mostrar la interfaz 'Agregar nueva columna'".

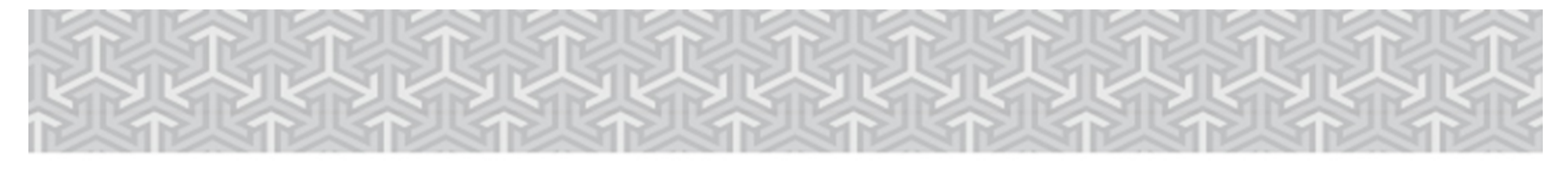

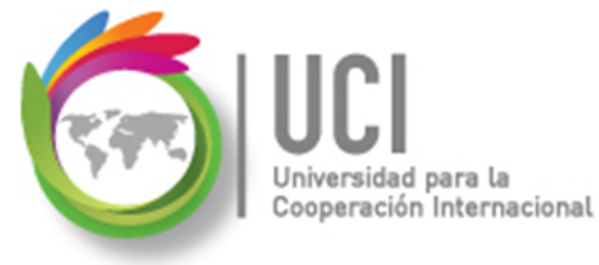

## Crear o Modificar una Tabla

Cómo ...

12. Seleccione el botón "Aceptar".

13. Seleccione el botón "Aplicar".

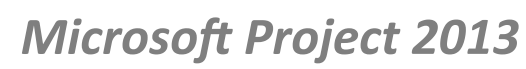

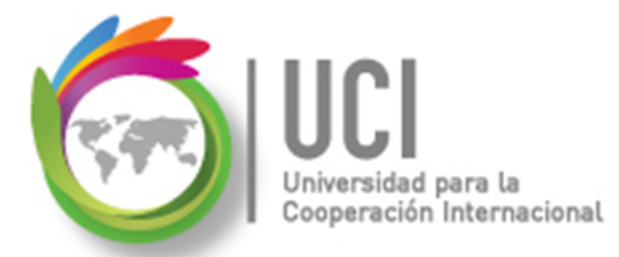

## Crear o Modificar una Tabla

Ejemplo: Tabla de Entrada Resumen

| Definición de tabla                                          | a en 'Proyecto Co    | nstruyend          | oMiFu | turo'                   | S D L B               |                    |                                   | x   |
|--------------------------------------------------------------|----------------------|--------------------|-------|-------------------------|-----------------------|--------------------|-----------------------------------|-----|
| Nombre: Tabla de                                             | Entrada Resumen      |                    |       |                         |                       |                    | <b>☑</b> <u>V</u> isible en el me | enú |
| Tabla                                                        |                      |                    |       |                         |                       |                    |                                   |     |
| <u>C</u> ortar fila                                          | C <u>o</u> piar fila | <u>P</u> egar fila |       | Insertar fila           | <u>E</u> liminar fila |                    |                                   |     |
| Nombre o                                                     | de campo             | linear datc        | Ancho | Título                  | linear títul          | Ajustar encabezadc | Ajuste de texto                   | *   |
| Id                                                           |                      | Centro             | 6     |                         | Centro                | Sí                 | No                                | Ξ   |
| Nombre                                                       |                      | Izquierda          | 15    | Nombre de tarea         | Izquierda             | Sí                 | Sí                                |     |
| Duración                                                     |                      | Derecha            | 10    |                         | Centro                | Sí                 | No                                |     |
| Comienzo                                                     |                      | Derecha            | 16    |                         | Centro                | Sí                 | No                                |     |
| Fin                                                          |                      | Derecha            | 16    |                         | Centro                | Sí                 | No                                |     |
|                                                              | •                    |                    |       |                         |                       |                    |                                   | 4   |
| <u>F</u> ormato de fecha:                                    | Predeterminado       | ,                  | •     | <u>A</u> lto de fila: 1 | L                     |                    |                                   |     |
| ☑ Bloquear la primera columna                                |                      |                    |       |                         |                       |                    |                                   |     |
| ✓ Ajustar automáticamente el alto de las filas de encabezado |                      |                    |       |                         |                       |                    |                                   |     |
| 🗹 Mostrar la interfaz 'Agregar nueva columna'                |                      |                    |       |                         |                       |                    |                                   |     |
| Ay <u>u</u> da                                               |                      |                    |       |                         |                       | Acepta             | r Cancela                         | r   |

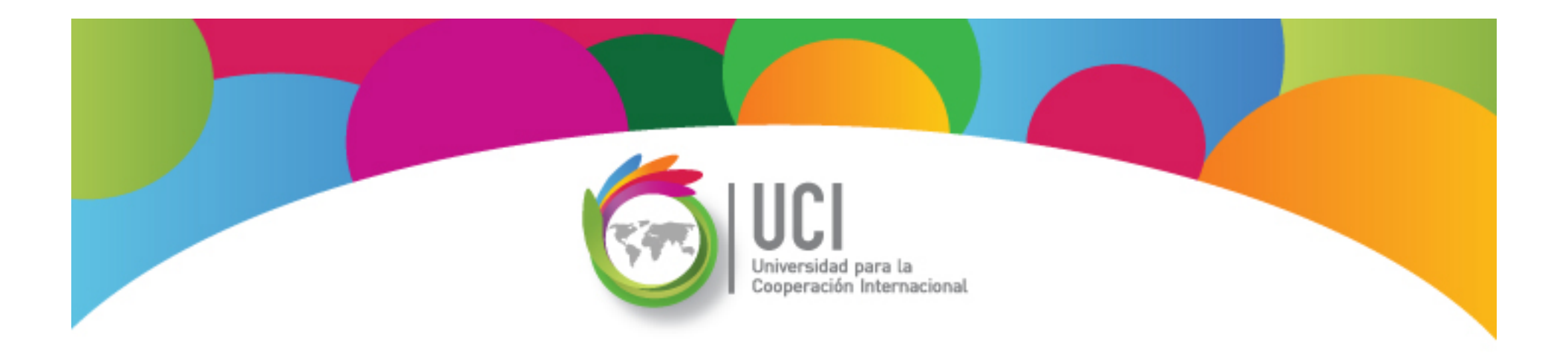

#### Visualización de Proyectos: Informes Microsoft Office Project 2013

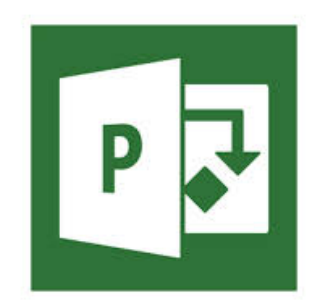

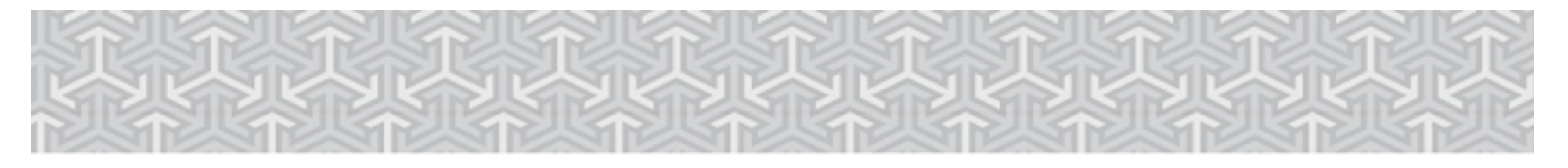

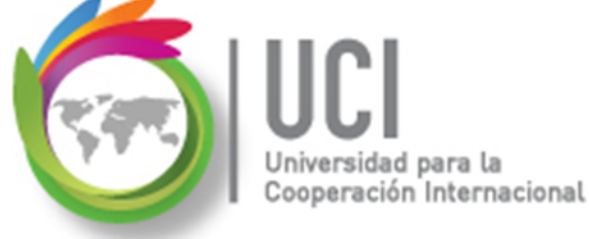

## **Informes**

Project 2013 introduce un menú específico para informes, llamado "Crear un informe".

En esta ficha se encuentran diferentes opciones para diferentes tipos de informes.

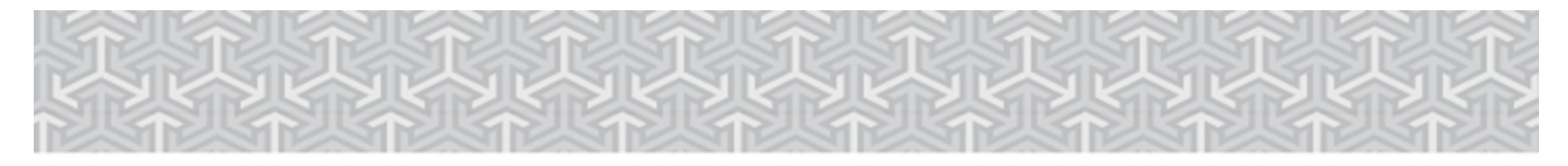

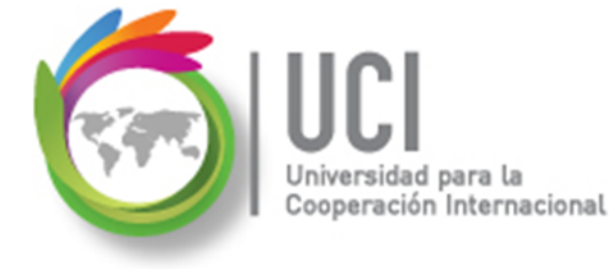

#### Informes

#### Ficha 'CREAR UN INFORME'

| ARCHIVO      | TAREA            | RE                                        | CURSO    | CRE    | AR UN | INFOR  | ME       | PROYECT       | o vista      | A        |
|--------------|------------------|-------------------------------------------|----------|--------|-------|--------|----------|---------------|--------------|----------|
| • ■ •<br>→ ← | <b>*</b> ≡=      | ==<br>••••••••••••••••••••••••••••••••••• |          |        |       | ,      |          |               |              |          |
| Comparar     | Nuevo            | Panel                                     | Recursos | Costes | En    | Introd | lucciór  | n Personaliza | ar Recientes | Informes |
| proyectos    | informe -        | -                                         | *        | -      | curso | -      | <b>•</b> | -             | -            | visuales |
| Proyecto     | Ver los informes |                                           |          |        |       |        | Exportar |               |              |          |

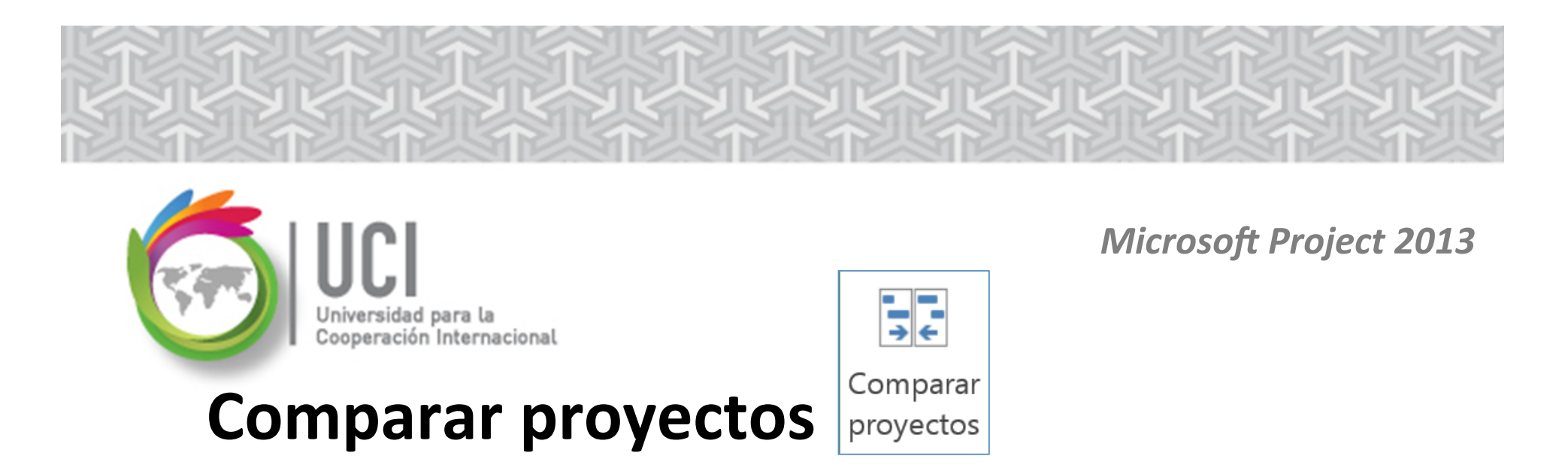

Permite comparar el archivo actual con una versión anterior del mismo (o proyecto similar).

Identifica diferencias en información de tareas y recursos, seleccionando la tabla deseada de cada uno.

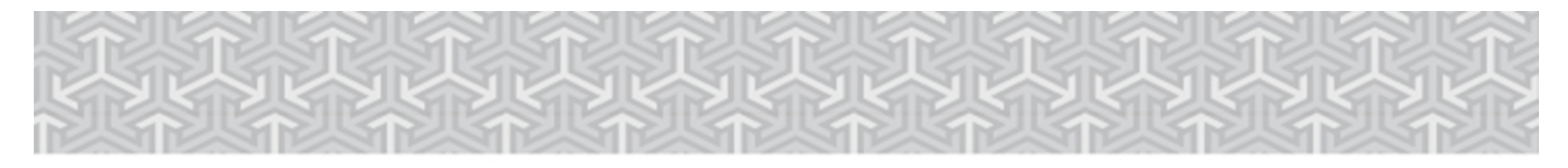

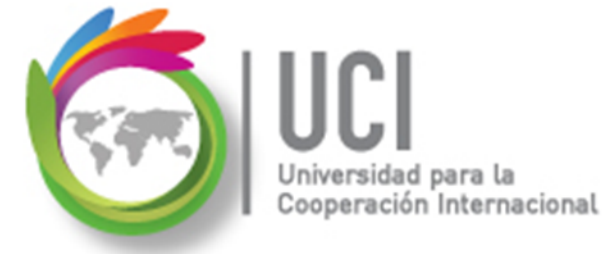

#### **Comparar proyectos**

| Comparar versiones                       | de un proyecto                                                   |                                            | ×                               |
|------------------------------------------|------------------------------------------------------------------|--------------------------------------------|---------------------------------|
| Comparar el <u>p</u> royect              | o actual (Proyecto1) con esta                                    | versión anterior:                          |                                 |
|                                          |                                                                  |                                            | ▼ Examinar                      |
| Seleccionar los cam                      | pos que se usarán en la comp                                     | aración:                                   |                                 |
| Para cada columna<br>datos de ambas vers | de las tablas especificadas, el<br>siones y una columna con la c | informe mostrará u<br>Jiferencia entre los | ına columna con los<br>valores. |
| Tabla de tareas:                         | Entrada                                                          |                                            | •                               |
| Tabla de recursos:                       | Entrada                                                          |                                            | •                               |
|                                          |                                                                  | Acept                                      | tar Cancelar                    |

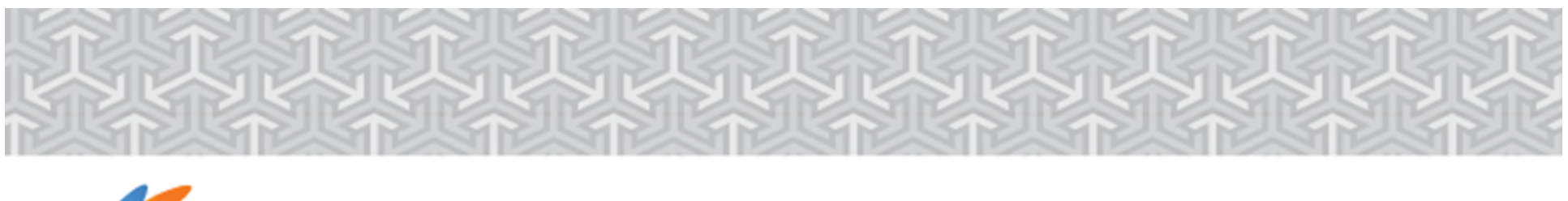

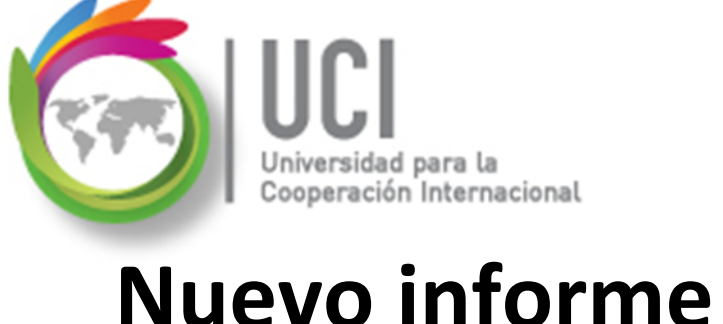

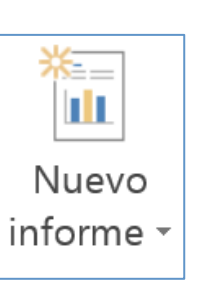

Permite crear un informe desde cero.

En la figura siguiente se muestran los tipos de reportes que pueden ser creados.

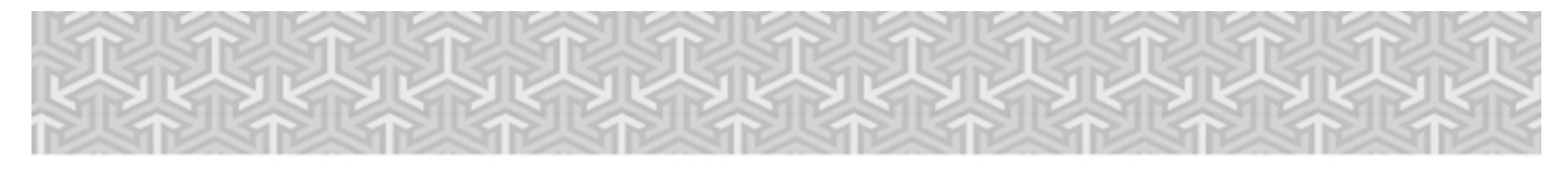

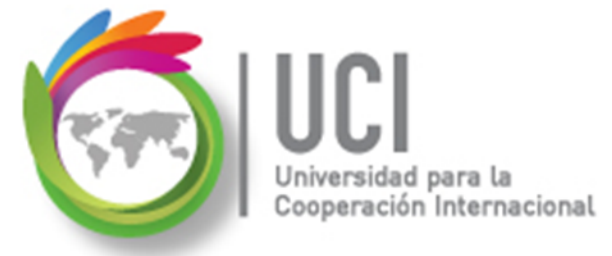

#### Nuevo informe

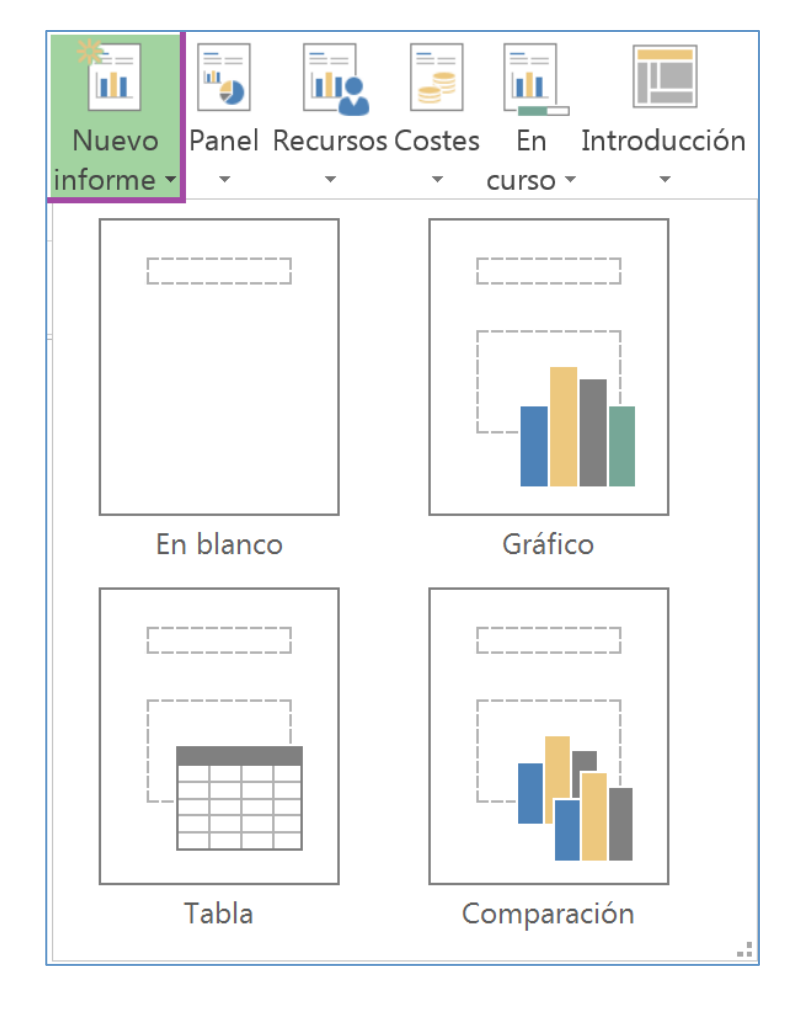

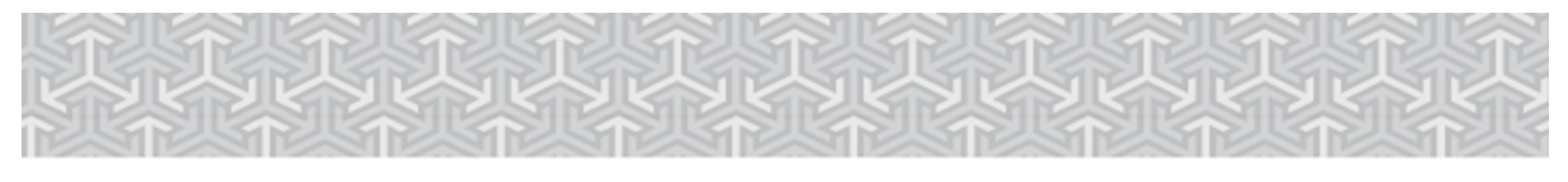

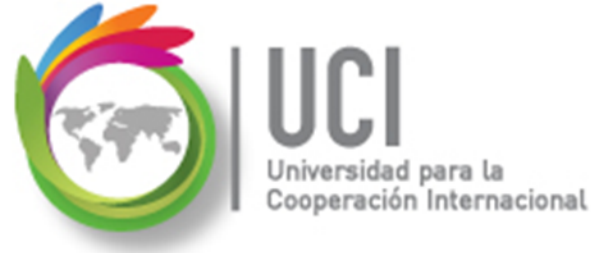

### Nuevo informe

Del menú presentado a continuación se eligen los elementos a incluir tanto de tareas como recursos. Se pueden establecer filtros, agrupación, el nivel de desglose de trabajo y el ordenamiento.

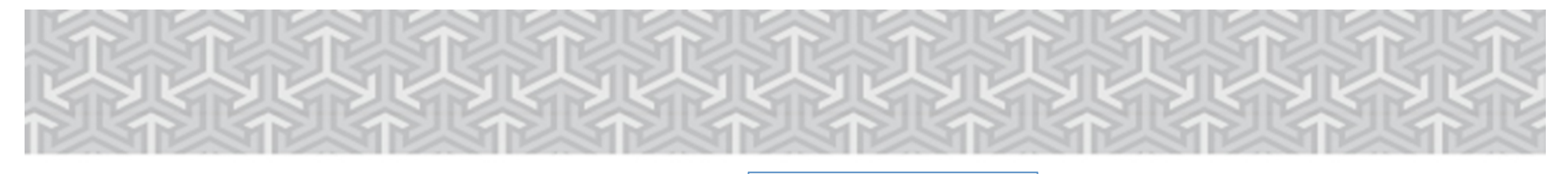

Lista de campos

- X

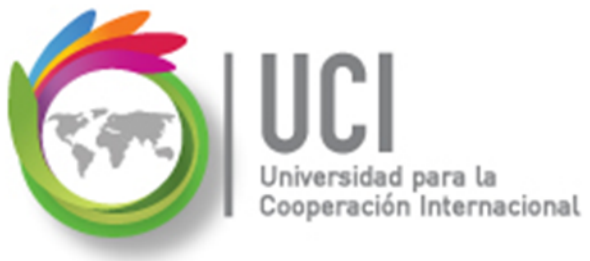

#### Nuevo informe

| TAREAS RECURSO          | SC               |  |  |  |  |  |  |  |  |
|-------------------------|------------------|--|--|--|--|--|--|--|--|
| Seleccionar campo       | S                |  |  |  |  |  |  |  |  |
| Id                      |                  |  |  |  |  |  |  |  |  |
| ✓ Nombre                |                  |  |  |  |  |  |  |  |  |
| Nombres de los recursos |                  |  |  |  |  |  |  |  |  |
| <sup>▷</sup> Costo      |                  |  |  |  |  |  |  |  |  |
| Duración                |                  |  |  |  |  |  |  |  |  |
| Fecha                   |                  |  |  |  |  |  |  |  |  |
| Personalizado           | •                |  |  |  |  |  |  |  |  |
| Previsto                |                  |  |  |  |  |  |  |  |  |
| Comienzo                |                  |  |  |  |  |  |  |  |  |
| Comienzo                | anterior a re    |  |  |  |  |  |  |  |  |
| Comienzo                | anticipado       |  |  |  |  |  |  |  |  |
| Comienzo                | de la entrega    |  |  |  |  |  |  |  |  |
| Comienzo                | programado       |  |  |  |  |  |  |  |  |
| Comienzo                | real             |  |  |  |  |  |  |  |  |
| Creada                  |                  |  |  |  |  |  |  |  |  |
| Detener                 |                  |  |  |  |  |  |  |  |  |
| Fecha de re             | estricción       |  |  |  |  |  |  |  |  |
| Nombre                  |                  |  |  |  |  |  |  |  |  |
| Comienzo                |                  |  |  |  |  |  |  |  |  |
| Fin                     |                  |  |  |  |  |  |  |  |  |
| % completado            |                  |  |  |  |  |  |  |  |  |
| Filtro                  | Todas las 🔻      |  |  |  |  |  |  |  |  |
| Theo                    | 10003 103        |  |  |  |  |  |  |  |  |
| Agrupar por             | Sin agrupar 🔻    |  |  |  |  |  |  |  |  |
| Nivel de esquema        | Resumen 🔻        |  |  |  |  |  |  |  |  |
| M                       | ostrar jerarquía |  |  |  |  |  |  |  |  |
| Ordenar por             | Ningún o 🔻       |  |  |  |  |  |  |  |  |

#### Microsoft Project 2013

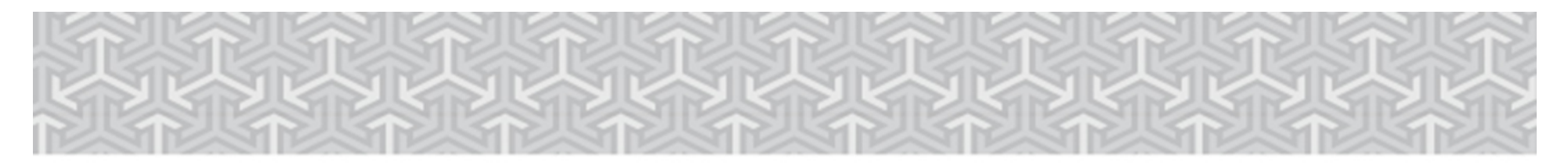

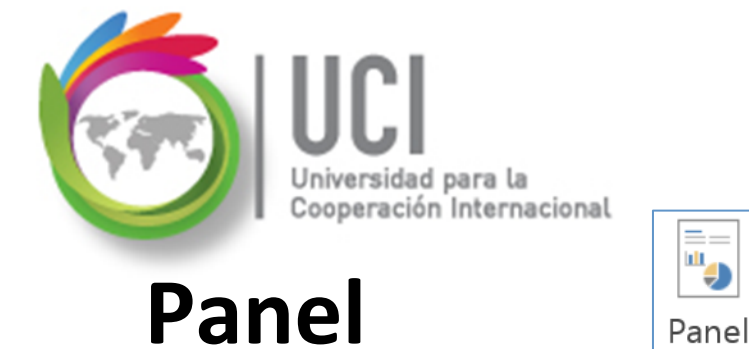

Incluye informes genéricos que dan una visión general de la marcha del proyecto.

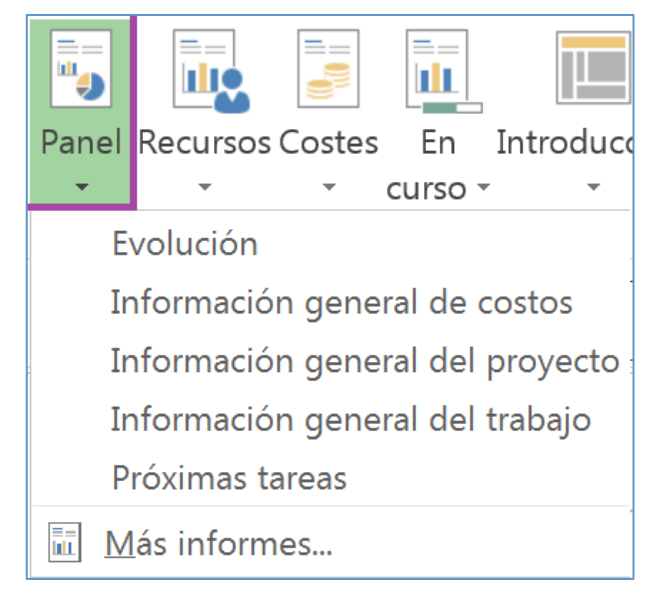

-

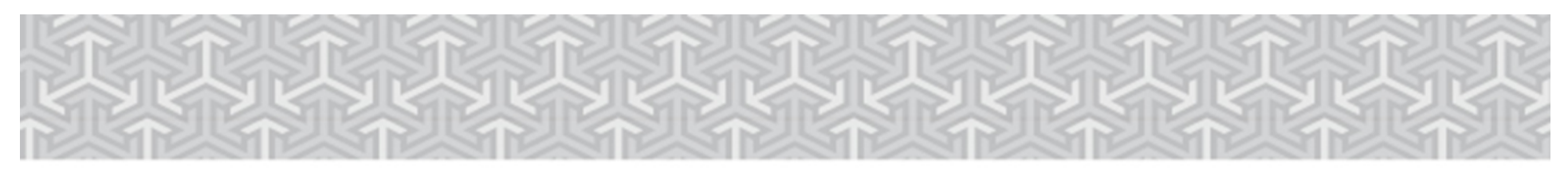

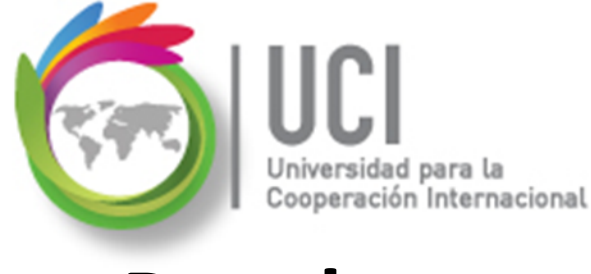

#### Panel

**Evolución:** muestra dos gráficos de evolución del trabajo y de las tareas.

#### Información general de costos: presenta un resumen.

- Información general del trabajo: muestra la relación entre el trabajo y los recursos.
- Próximas tareas: muestra el estado de las tareas próximas a iniciar.

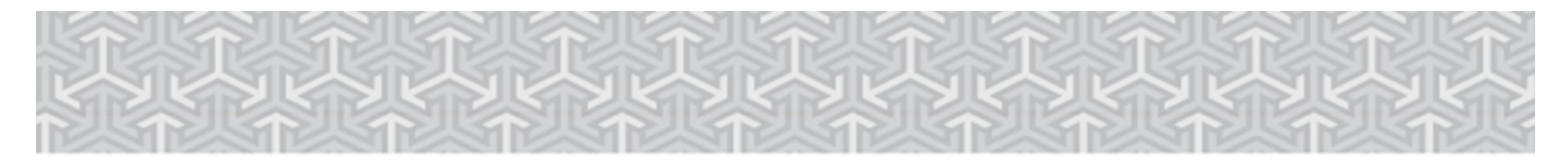

Recursos

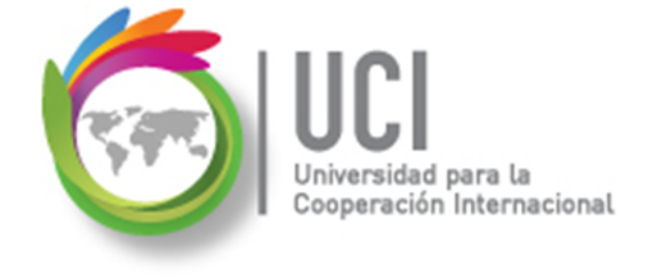

Recursos

Microsoft Project 2013

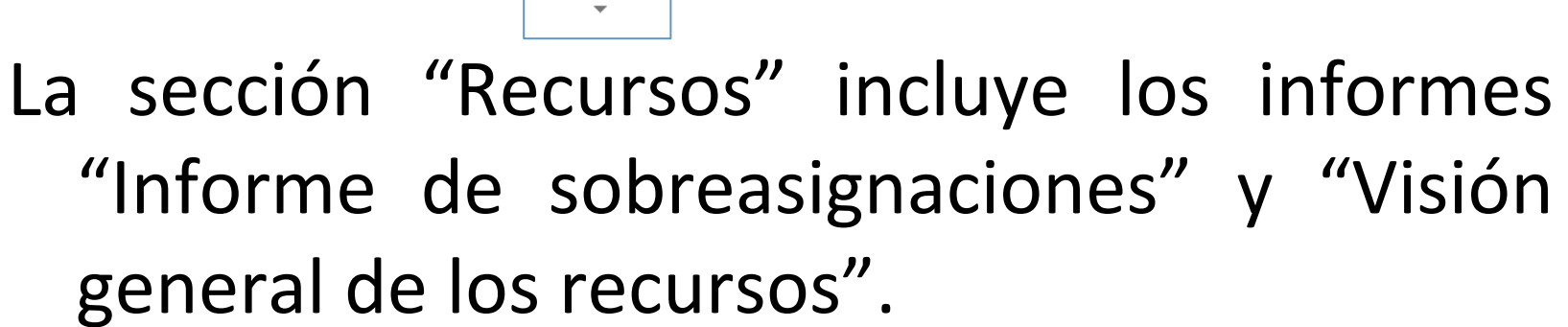

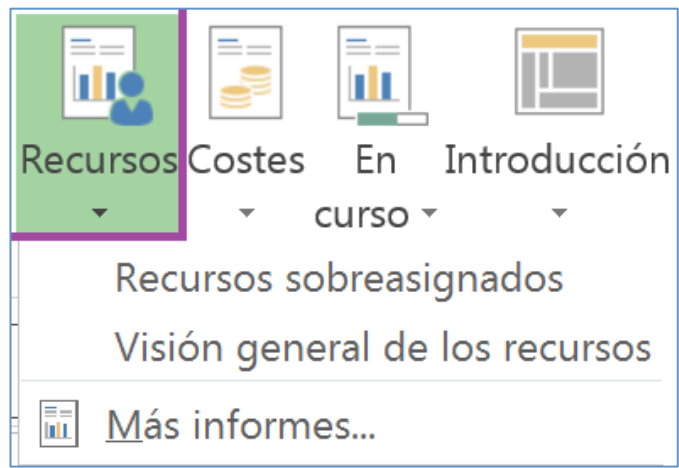

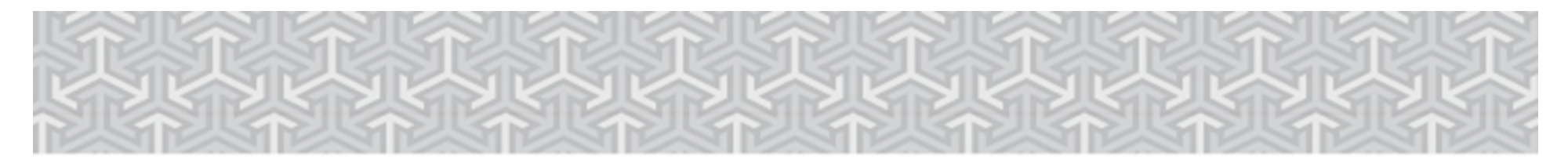

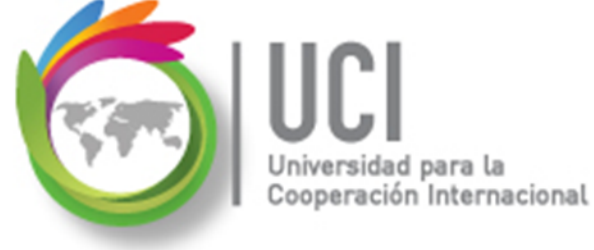

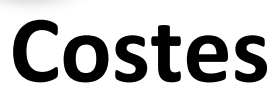

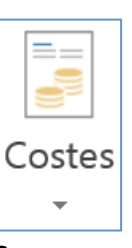

La siguiente figura muestra los informes incluidos en la sección "Costes".

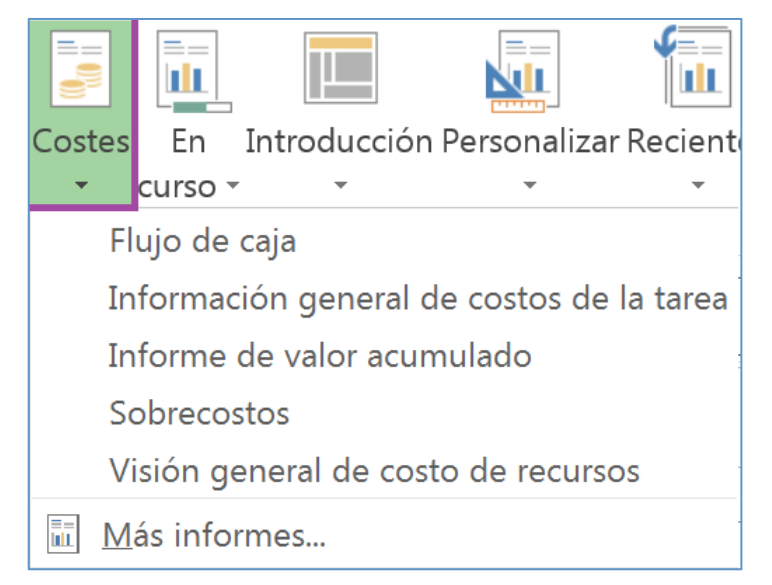

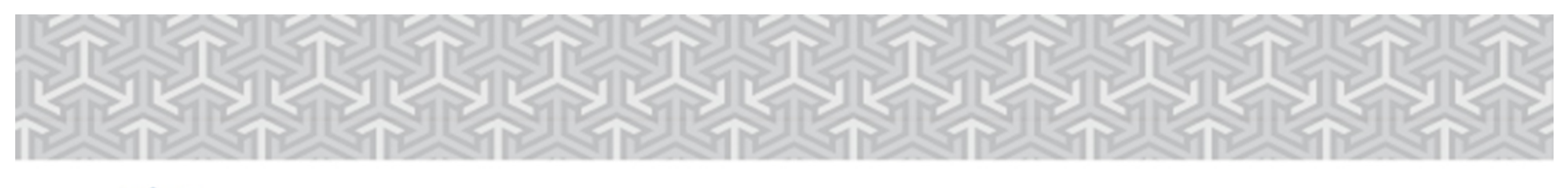

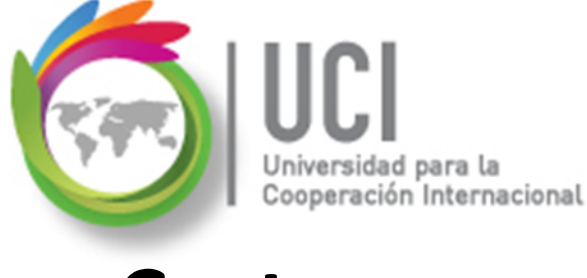

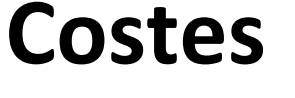

Flujo de Caja: O situación del proyecto, muestra los costos en un momento dado.

Información general de costos de la tarea: presenta el valor ganado de las tareas.

Información de valor acumulado: muestra el valor ganado para todo el proyecto.

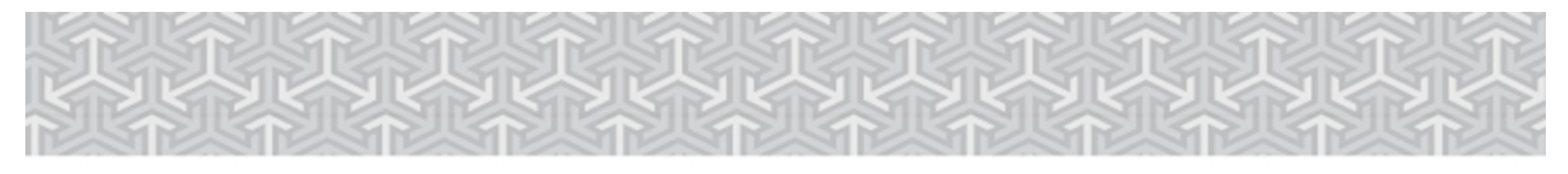

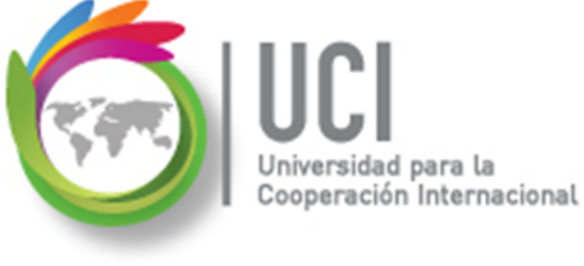

#### Costes

#### Sobrecostos y Visión general de costos de recursos: Muestran una visión general del proyecto, similares a los reportes anteriores.

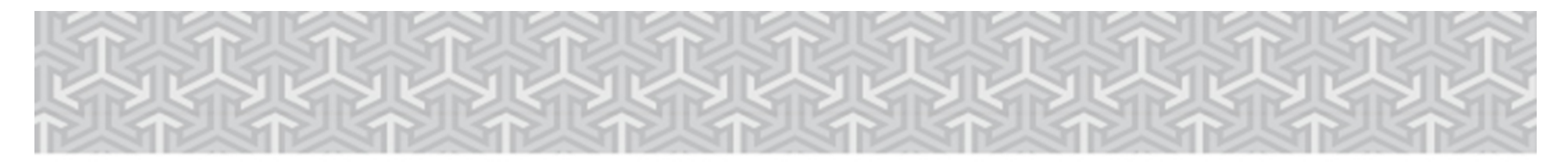

En

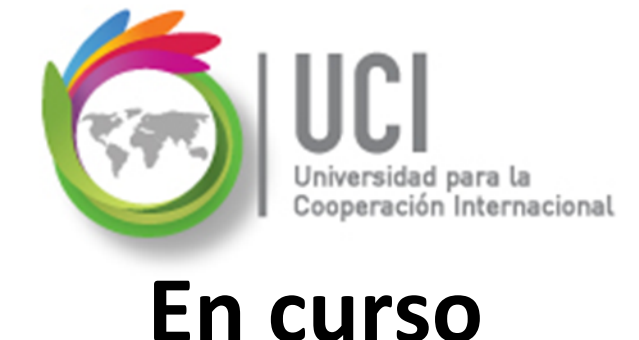

Microsoft Project 2013

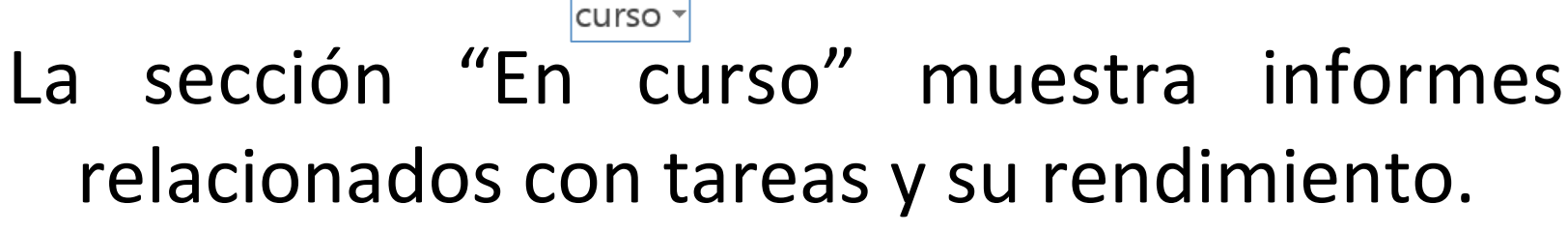

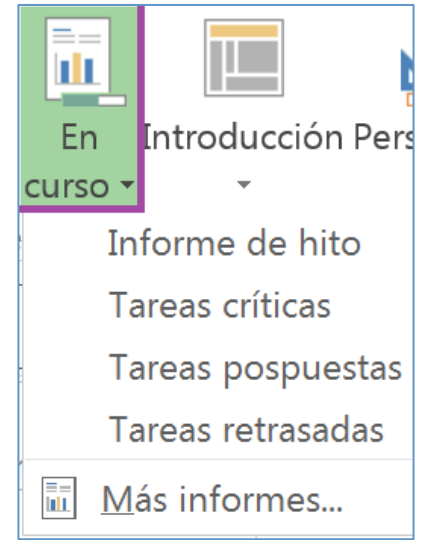

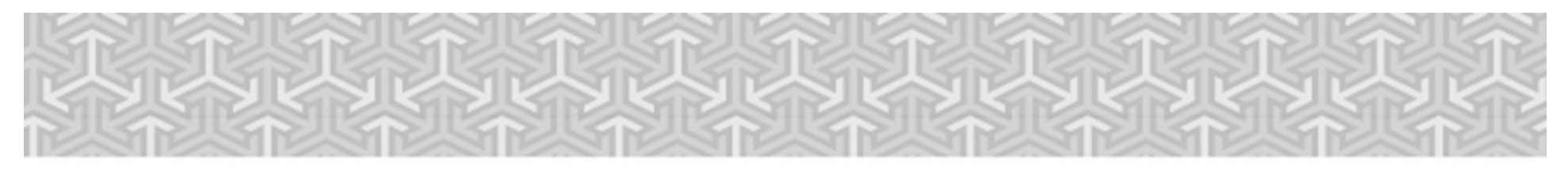

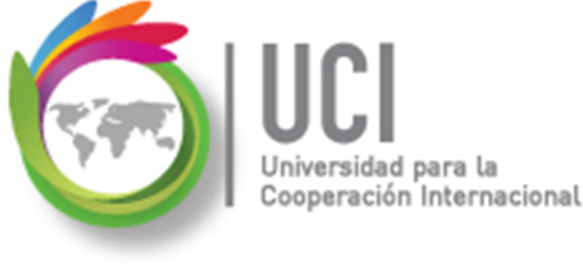

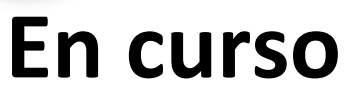

Informe de hito: Muestra un detalle de los hitos del proyecto.

- **Tareas críticas:** presenta las tareas críticas e información relevante acerca de ellas.
- Tareas pospuestas y retrasadas: El análisis de estos reportes permitirá tomar acciones para ajustar el desarrollo del proyecto al objetivo inicial.

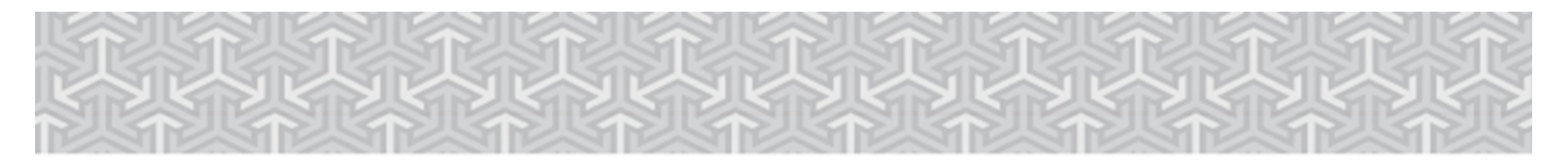

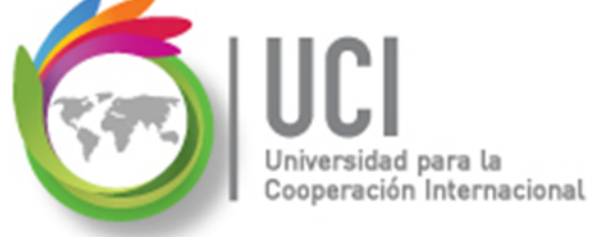

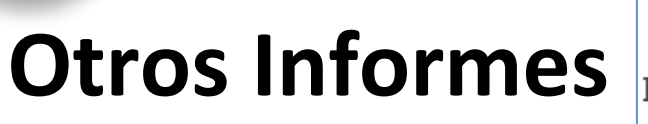

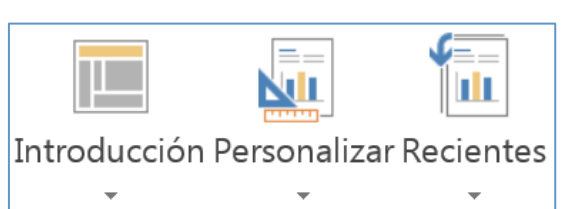

Introducción: Incluye manuales de ayuda de Project 2013 y de su integración con Project Server 2013 y SharePoint 2013.

**Personalizar y Recientes:** Otra forma de accesar los reportes de Project y los reportes personalizados.

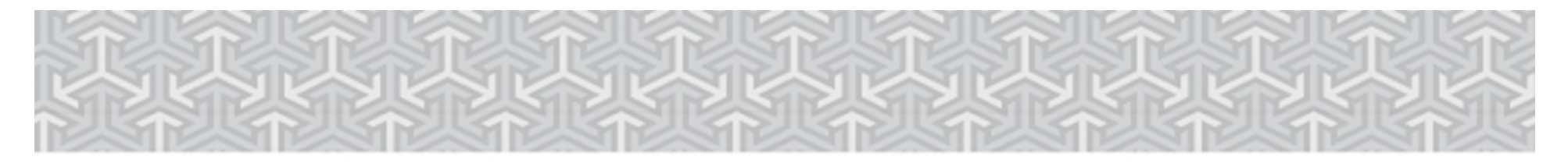

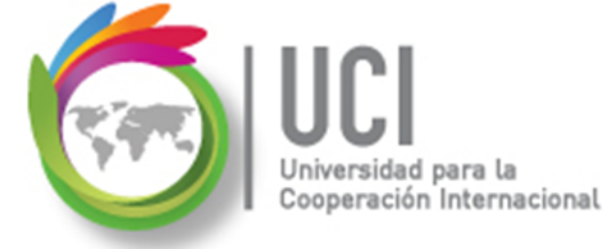

**Informes Visuales** 

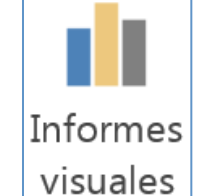

Microsoft Project 2013

En el grupo lógico de opciones "Exportar" se incluye la opción "Informes visuales". Están en exportar pues la información generada es exportada a Excel y\o Visio, por lo que se requiere tener instalada la aplicación que se seleccione.

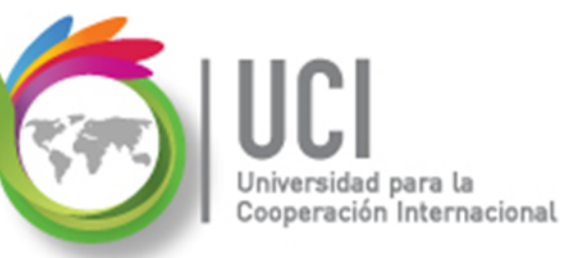

#### **Informes Visuales**

#### Microsoft Project 2013

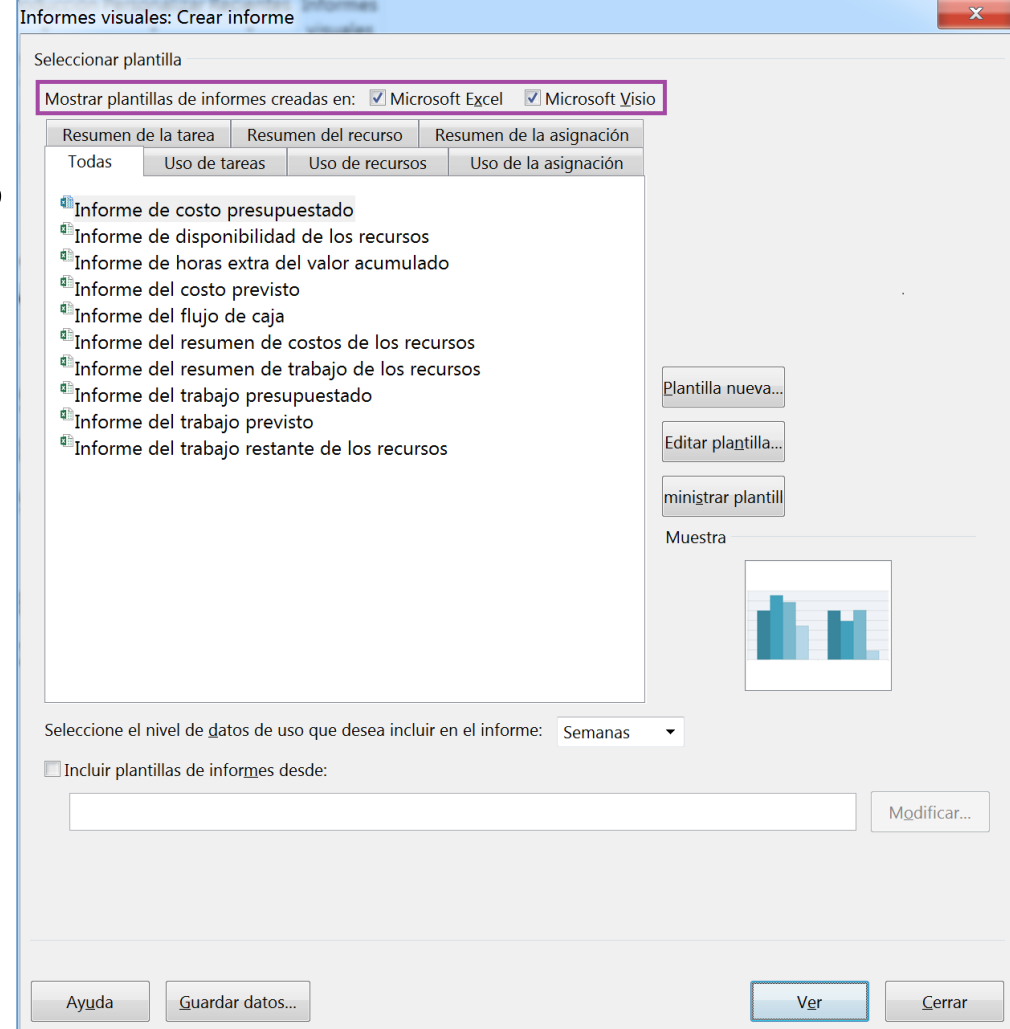

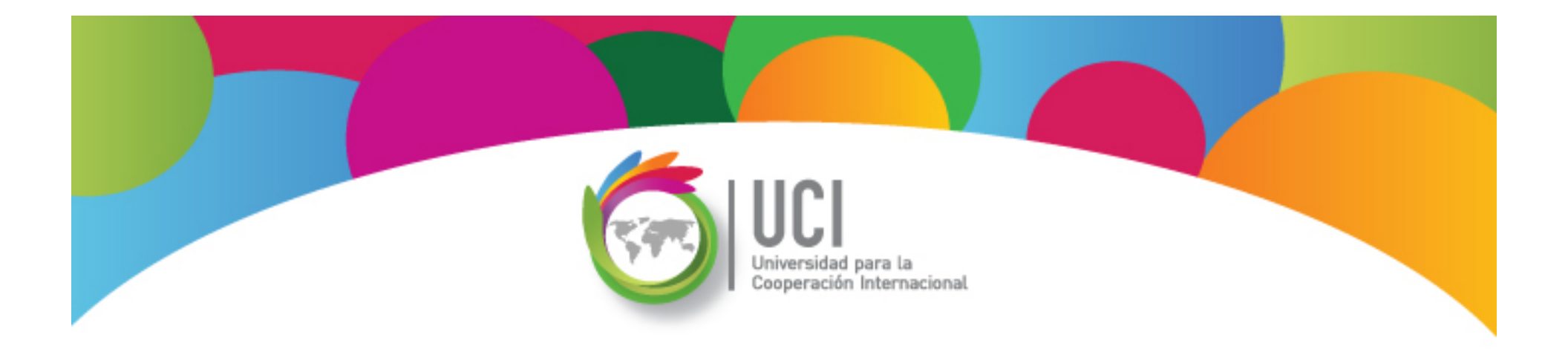

# Project 2013 Microsoft

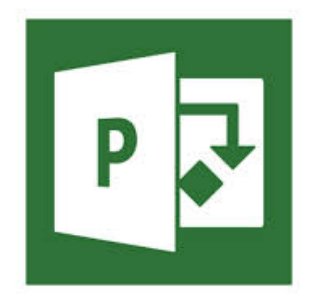